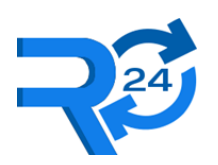

# INSTRUKCJA OBSŁUGI

# WIRTUALNA KASA FISKALNA R24WKF\_V1.0

# KASA FISKALNA MAJĄCA POSTAĆ OPROGRAMOWANIA

Retail 24 Sp. z o.o., 72-005 Przecław, Zachodniopomorskie Wsparcie techniczne kasy R24 WKF: <u>serwis@retail24.pl</u> tel. +48 533 474 345

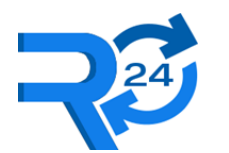

# Spis treści

| WPROWADZENIE                                                                                              | 4            |
|----------------------------------------------------------------------------------------------------|--------------|
| 1.1 Zawartość pudełka                                                                                     | 4            |
| 1.2 Cechy techniczne kasy                                                                                 | 7            |
| 1.3 Cechy funkcjonalne kasy                                                                               | 7            |
| 1.4 Obowiązki podatnika                                                                                   | 8            |
| 1.4.1 Zapewnienie dostępu do sieci Internet                                                               | 8            |
| 1.4.2 Konfiguracja stawek VAT oraz przypisanie ich do rejestrowanych towarów oraz                         | usług 8      |
| 1.4.3 Zapewnienie wprowadzenia do kasy ewidencji każdej czynności sprzedaży towa usług                    | ru oraz<br>9 |
| 1.4.4 Zapewnienie dostępności wyświetlacza kasy umożliwiające kupującemu łatwy o wyświetlanych informacji | dczyt<br>9   |
| 1.4.5 Udostępnienie kasy do kontroli na żądanie właściwego organu                                         | 9            |
| 1.4.6 Przechowywanie informacji na potrzeby Naczelnika urzędu Skarbowego oraz W<br>Technicznego           | sparcie<br>9 |
| 1.4.7 Zmiana stawek podatkowych                                                                           | 10           |
| 1.4.8 Awaria lub utracenie kasy                                                                           | 10           |
| 1.4.9 Zakończenie pracy kasy                                                                              | 10           |
| 1.5 Informacje uzupełniające                                                                              | 10           |
| 2 INSTALACJA KASY NA URZĄDZENIU PODLEGAJĄCEMU                                                             |              |
| FISKALIZACJI                                                                                              | 11           |
| 2.1 Przygotowanie do montażu kasy                                                                         | 11           |
| 2.2 Montaż kasy                                                                                           | 13           |
| 2.3 Podłączenie przewodu MDB                                                                              | 16           |
| 2.4 Komunikacja z urządzeniem podlegającym fiskalizacji                                                   | 17           |
| 2.4.1 Weryfikacja poprawnej konfiguracji                                                                  | 17           |
| 2.5 Konfiguracja dostępu do Internetu                                                                     | 20           |
| 3 PIERWSZE URUCHOMIENIE KASY                                                                              | 21           |
| 3.1 Uzupełnienie danych podatnika (wymagane tylko dla pierwszej kasy)                                     | 21           |
| 3.2 Przełączanie (nawigacja) pomiędzy aplikacją kasy, a aplikacją płatniczą                               | 23           |
| 3.3 Uwierzytelnienie podatnika – kasa                                                                     | 25           |
| 3.4 Potwierdzenie numeru NIP i danych podmiotu                                                            | 26           |
| 3.5 Zaprogramowanie stawek podatku (opcja)                                                                | 28           |
| 3.6 Fiskalizacja kasy                                                                                     | 29           |
| 4 OBSŁUGA KASY                                                                                            | 32           |
| 4.1 Informacje o statusie kasy                                                                            | 33           |
| 4.1.1 Status kasy                                                                                         | 33           |
| 4.1.2 Tryb pracy kasy                                                                                     | 34           |
| 4.1.3 Status połączenia GSM                                                                               | 35           |
|                                                                                                    |              |

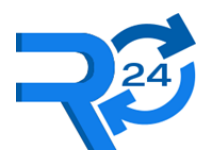

Retail 24 Sp. z o.o., NIP: 851-327-01-34

| 4.1.4 Status ostatniej wysyłki dokumentów                                                        | 36 |
|--------------------------------------------------------------------------------------------------|----|
| 4.1.5 Aktualizacje                                                                               | 36 |
| 4.2 Podgląd / wyszukiwanie dokumentów                                                            | 38 |
| 4.3 Raporty                                                                                      | 41 |
| 4.3.1 Bieżący (dzisiejszy) raport dobowy                                                         | 42 |
| 4.3.2 Dobowy                                                                                     | 43 |
| 4.3.3 Tygodniowy / Miesięczny                                                                    | 44 |
| 4.3.4 Okresowy                                                                                   | 45 |
| 4.3.5 Zdarzenia                                                                                  | 46 |
| 4.3.6 Fiskalizacji                                                                               | 47 |
| 4.4 Ustawienia (konfiguracja)                                                                    | 48 |
| 4.4.1 Stawki VAT                                                                                 | 49 |
| 4.4.2 Adres punktu sprzedaży, nazwa podatnika                                                    | 50 |
| 4.4.3 Lista produktów                                                                            | 51 |
| 4.4.4 Waluta                                                                                     | 56 |
| 4.4.5 Data i czas                                                                                | 57 |
| 4.4.6 Zarządzanie kasą                                                                           | 58 |
| 4.4.7 Diagnostyka połączenia Internetowego                                                       | 59 |
| 4.4.8 Sprawdzanie integralności dokumentów                                                       | 60 |
| 4.4.9 Informacje o kasie                                                                         | 62 |
| 4.4.10 Zakończenie pracy kasy                                                                    | 64 |
| 5 KOPIA ZAPASOWA                                                                                 | 65 |
| 5.1 Stworzenie kopii zapasowej                                                                   | 65 |
| 5.2 Wgranie kopii zapasowej                                                                      | 68 |
| 6 POMOC                                                                                          | 70 |
| 6.1 Lista błędów                                                                                 | 73 |
| 7 ZAŁĄCZNIKI                                                                                     | 80 |
| 7.1 Dokumenty                                                                                    | 80 |
| 7.1.1 Homologacja                                                                                | 80 |
| 7.1.2 Deklaracja zgodności                                                                       | 80 |
| 7.1.3 Oświadczenie producenta                                                                    | 80 |
| 7.1.4 Obowiązki podatnika                                                                        | 80 |
| 7.1.5 Wniosek o wyrejestrowanie kasy rejestrującej mającej postać oprogramowania z ewidencji kas | 80 |

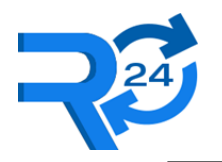

# 1 WPROWADZENIE

Przed pierwszym użyciem kasy rejestrującej R24 WKF należy zapoznać się z informacjami zawartymi w poniższym dokumencie, w szczególności z obowiązkami użytkownika wynikającymi ze stosowania kas rejestrujących mających postać oprogramowania.

# 1.1 Zawartość pudełka

Pudełko zawiera:

• Terminal PAX IM 30

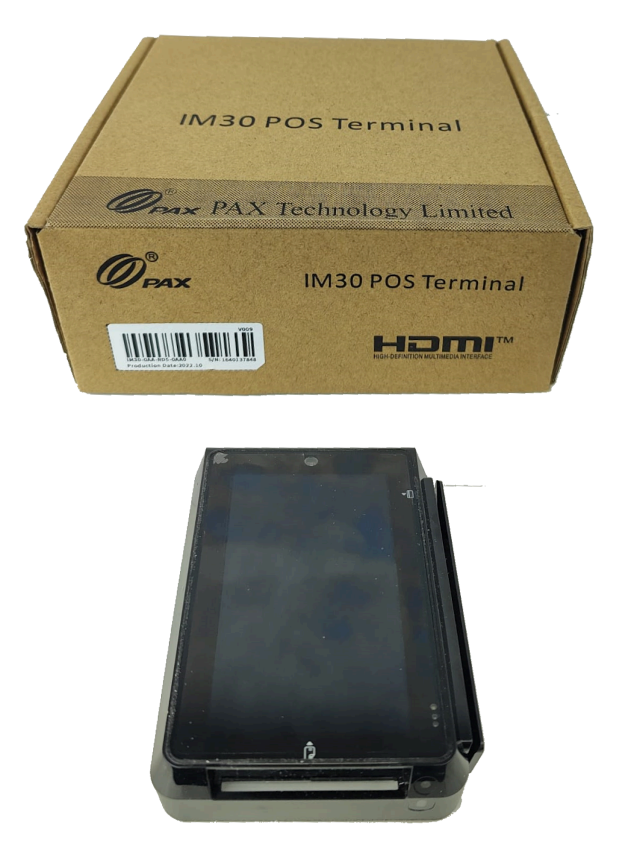

Zdjęcie 1. Pudełko z terminalem PAX IM 30, terminal PAX IM 30

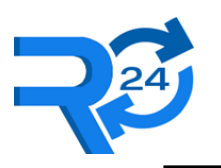

Retail 24 Sp. z o.o., NIP: 851-327-01-34

• Antenę GSM

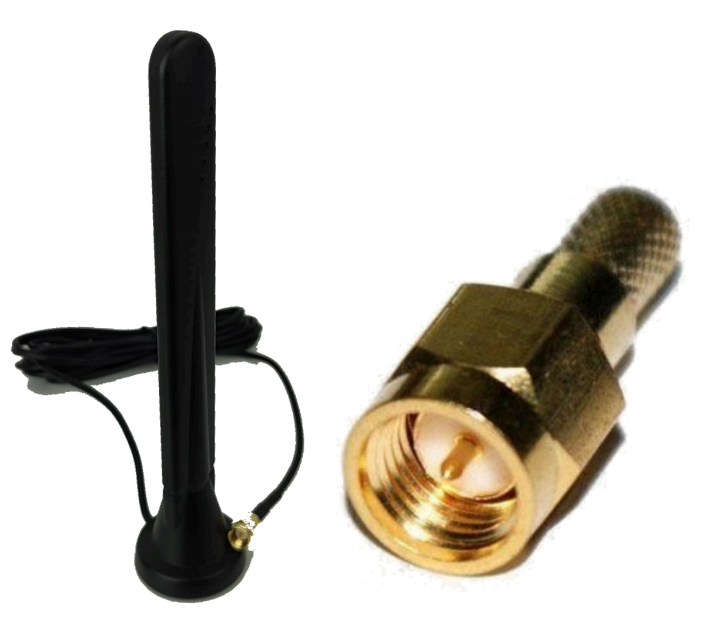

Zdjęcie 2. Antena GSM, gniazdo antenowe SMA męskie

• Przewód MDB

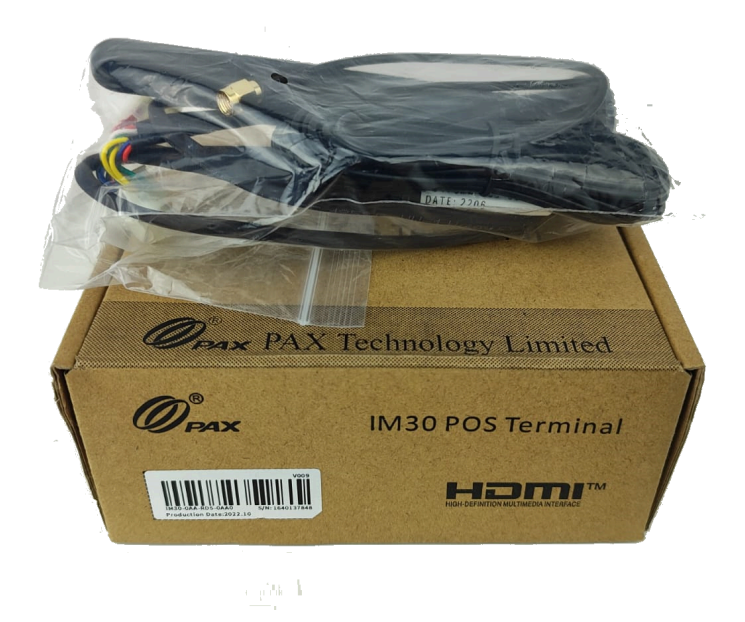

Zdjęcie 3. Kabel MDB

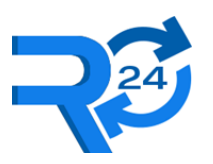

Ramkę mocującą

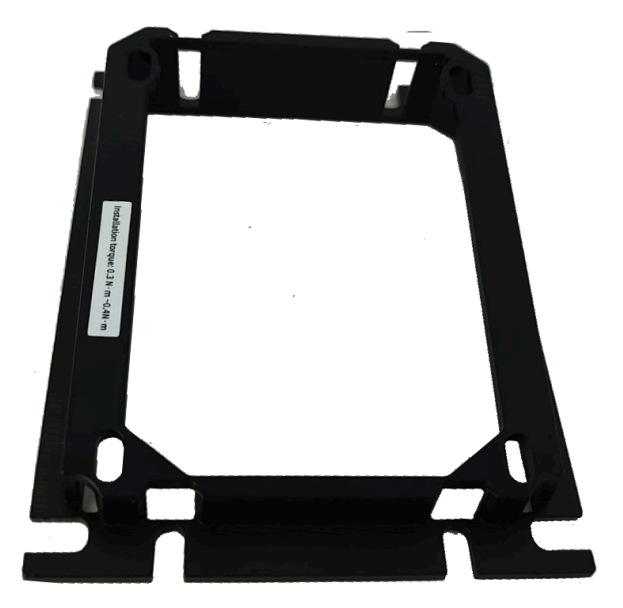

Zdjęcie 4. Ramka mocująca

• Śruby montażowe

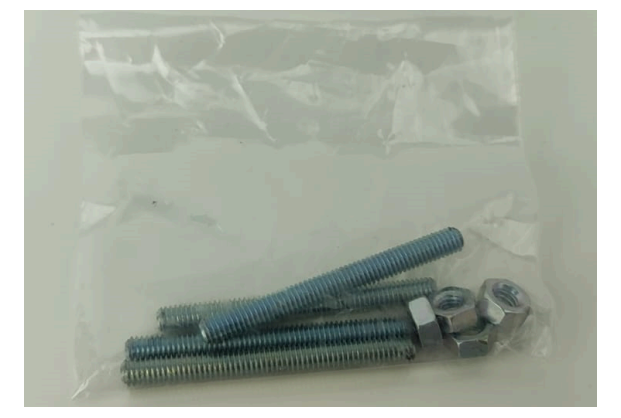

Zdjęcie 5. Śruby montażowe

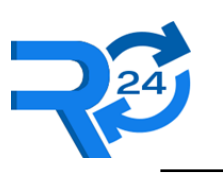

### **1.2** Cechy techniczne kasy

Komponenty kasy rejestrującej R24 są preinstalowane na dostarczanym jako całość zestawie sprzętowym o następujących parametrach:

- SYSTEM OPERACYJNY: Minimalnie Android 7.1.1
- PROCESOR: Quad-core Cortex-A53, 1.2GHz
- PAMIĘĆ RAM: 2GB DDR3
- WOLNE MIEJSCE NA DYSKU: >= 3GB
- ROZMIAR: 105mm x 146mm x 57mm
- WAGA: 486g
- ROZMIAR DZIURY MONTAŻOWEJ: 82mm x 107mm (standard Europejskiego Stowarzyszenia Vendingu)
- CERTYFIKACJE: PCI PTS 5.x, SRED, EMV L1 & L2, EMV Contactless L1, MasterCard, payPass, Visa payWave, American ExpressPay, Discover D-PAS, MasterCard TQM, Interac Flash L2, J/Speedy L2, FCC, IC, UL, RoHs, CE
- ZASILANIE: 12V 48V przez kabel MDB
- UŻYWANE PORTY: MDB (do automatu), SMA (antenowy), USB (kopia zapasowa)

# **1.3** Cechy funkcjonalne kasy

Kasa jest zgodna z wymaganiami ustawodawcy i spełnia:

- rozporządzenie Ministra Finansów z dnia 26 maja 2020 r. w sprawie kas rejestrujących mających postać oprogramowania,
- rozporządzenie Ministra Finansów z dnia 23 maja 2022 r. zmieniające rozporządzenie w sprawie kas rejestrujących mających postać oprogramowania.

Dodatkowo kasa zapewnia:

- Pracę do 25 lat, w szczególności zapis 9125 raportów dobowych oraz ponad 4,5mln paragonów.
- Możliwość wyszukiwania oraz wydruku lub podglądu na wyświetlaczu danych z dokumentów zapisanych w pamięci chronionej.
- Obsługa protokołu komunikacyjnego pozwalającego na zapisywanie transakcji bezgotówkowych oraz gotówkowych z automatów samosprzedających.
- Możliwość sprawdzenia siły sygnału połączenia internetowego.
- Możliwość zdalnego zarządzania kasą z dedykowanej aplikacji przeglądarkowej R24 Dashboard (konfiguracja produktów, stawek VAT, przypisania stawek VAT do numeru produktu każdego automatu).
- Możliwość wizualizacji paragonów, wprowadzanie NIPu nabywcy, generowanie linka w postaci QR kodu do zeskanowania, pod którym jest dostępny plik PDF z paragonem na ekranie dotykowym.
- Możliwość automatycznego generowania i wysyłania raportu dobowego.

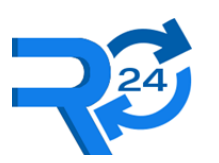

- Retail 24 Sp. z o.o., NIP: 851-327-01-34
- Możliwość podglądu raportów za dowolny okres.
- Możliwość konfiguracji parametrów kasy (zmiana adresu punktu sprzedaży, stawek VAT, waluty itp).
- Możliwość podglądu bieżącego stanu kasy (stan pamięci, czas pracy, parametry kasy fiskalnej, inne dane diagnostyczne).
- Możliwość zarządzania trybami pracy (przejście w tryb fiskalny, "do odczytu").
- Możliwość zrobienia kopii zapasowej danych (po przejściu w tryb "tylko do odczytu") zawartych w pamięci chronionej dla dalszego ich odtwarzania na innej niezafiskalizowanej jednostce.
- Możliwość wykrycia numerów wyboru wysyłanych z automatu samoobsługowego, aby móc poprawnie skonfigurować listę wyborów, przypisać stawki VAT.

# 1.4 Obowiązki podatnika

Zgodnie z:

- rozporządzeniem Ministra Finansów z dnia 26 maja 2020 r. w sprawie kas rejestrujących mających postać oprogramowania,
- rozporządzeniem Ministra Finansów z dnia 23 maja 2022 r. zmieniające rozporządzenie w sprawie kas rejestrujących mających postać oprogramowania

Ustawodawca zobowiązuje podatnika do odpowiedzialności za obowiązki opisane w kolejnych podrozdziałach.

#### 1.4.1 Zapewnienie dostępu do sieci Internet

Terminal PAX IM 30 zawiera modem GSM pozwalający na komunikację w sieci Internet, tym samym umożliwienie przesyłania danych między kasą i Centralnym Repozytorium Kas.

Podatnik po zamontowaniu kasy na urządzeniu samoobsługowym musi podłączyć antenę do złącza SMA oraz wyprowadzić ją na zewnątrz urządzenia.

W przypadku problemów należy postępować zgodnie w rozdziałem <u>Diagnostyka połączenia</u> <u>Internetowego</u>

#### 1.4.2 Konfiguracja stawek VAT oraz przypisanie ich do rejestrowanych towarów oraz usług

Podatnik odpowiedzialny jest za skonfigurowanie:

- obowiązujących stawek VAT.
- przypisane odpowiednich stawek VAT do produktów.
- przypisanie produktów do numerów wyboru raportowanych przez urządzenia samoobsługowe.

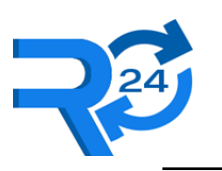

# 1.4.3 Zapewnienie wprowadzenia do kasy ewidencji każdej czynności sprzedaży towaru oraz usług

Podatnik po montażu kasy jest zobowiązany zweryfikować poprawność wystawiania paragonów z urządzenia samoobsługowego dla każdego produktu (numeru wyboru).

#### Procedurę tą należy powtarzać po zmianach w konfiguracji urządzenia samoobsługowego.

Należy zwrócić uwagę na rozróżnienie transakcji gotówkowych, bezgotówkowych oraz systemami płatniczymi już sfiskalizowanymi np. żetonami czy kartami przedpłaconymi.

# 1.4.4 Zapewnienie dostępności wyświetlacza kasy umożliwiające kupującemu łatwy odczyt wyświetlanych informacji

Terminal PAX IM 30 musi być zamontowany w widocznym miejscu, najlepiej na wysokości wzroku klienta.

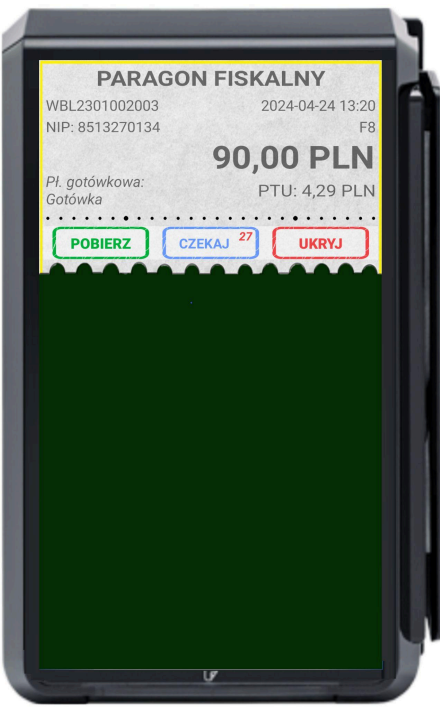

Zdjęcie 6. Ekran z wyświetlonym paragonem

#### 1.4.5 Udostępnienie kasy do kontroli na żądanie właściwego organu

#### 1.4.6 Przechowywanie informacji na potrzeby Naczelnika urzędu Skarbowego oraz Wsparcie Technicznego

Podatnik musi przechowywać informacje o adresie instalacji urządzenia samoobsługowego, numeru unikatowego (UN) kasy, numeru seryjnego kasy (TSN) oraz numeru ewidencyjnego. Portal producenta zapewnia odpowiednie miejsce do przechowywania tych informacji.

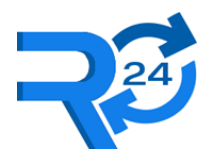

#### 1.4.7 Zmiana stawek podatkowych

Podatnik jest zobowiązany do śledzenia zmian przepisów podatkowych, które mogą wpłynąć na sposób konfiguracji kasy, takich jak zmiana wysokości stawek podatkowych podatku, czy zmiana wartości stawki VAT.

#### 1.4.8 Awaria lub utracenie kasy

Podatnik musi powiadomić Naczelnika Urzędu Skarbowego o awarii lub utraceniu kasy.

Dla awarii w terminie do 24 godzin, w przypadku utracenia do 72 godzin.

#### 1.4.9 Zakończenie pracy kasy

W przypadku zakończenia używania kasy z powodu zamknięcia działalności gospodarczej lub pracy tej kasy w trybie fiskalnym, podatnik:

1) upewnia się że kasa wystawiła raport fiskalny dobowy i przesłała do Centralnego Repozytorium Kas informację o przejściu kasy w tryb tylko do odczytu. Proces ten jest opisany w podrozdziale Zakończenie pracy kasy.

2) sporządza wniosek o wyrejestrowanie kasy z ewidencji kas według wzoru stanowiącego <u>załącznik</u> (<u>Wniosek o wyrejestrowanie kasy</u>) i składa w terminie 5 dni od dnia jego wystawienia do właściwego dla podatnika Naczelnika Urzędu Skarbowego.

#### 1.5 Informacje uzupełniające

- Kasa fiskalna musi być podłączona oraz zasilana zawsze podczas pracy automatu samoobsługowego (kabel MDB).
- Podczas podłączania / odłączania kasy do złącza MDB automat samoobsługowy musi być wyłączony.
- Kasa musi być tak zamontowana, aby nie był możliwy dostęp do złącz znajdujących się na tyle kasy przez osoby trzecie.
- Otwarcie / uszkodzenie obudowy kasy może skutkować utratą spójności danych, co jest równoważne z utratą gwarancji jak i samej kasy. W takim przypadku podatnik jest zobowiązany do zgłoszenia tego do Naczelnika Właściwego Urzędu Skarbowego na załączniku (Wniosek o wyrejestrowanie kasy).

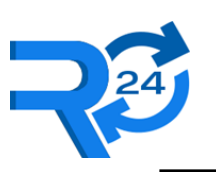

# 2 INSTALACJA KASY NA URZĄDZENIU PODLEGAJĄCEMU FISKALIZACJI

### 2.1 Przygotowanie do montażu kasy

Terminal PAX IM 30 dostosowany jest wielkością do rozmiarów przewidzianych pod systemy płatności w urządzeniach samoobsługowych (standard Europejskiego Stowarzyszenie Vendingu - EVA).

W zestawie są dostępne śruby oraz ramka montażowa zapewniająca łatwy montaż.

Przed rozpoczęciem montażu należy zweryfikować wymiary terminala oraz załączonej ramki montażowej, dopiero wtedy przygotować otwór.

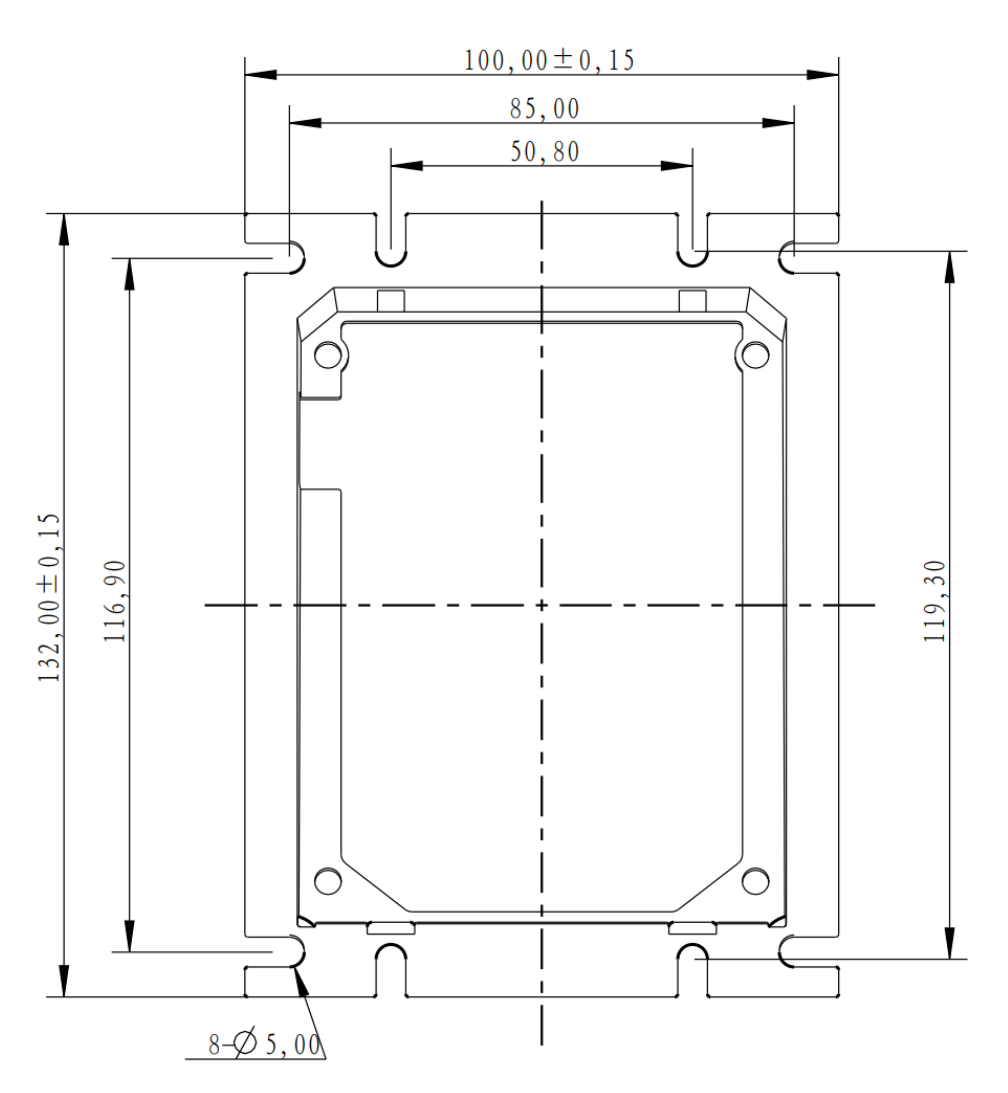

Zdjęcie 7. Wymiary ramki montażowej

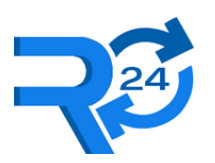

Retail 24 Sp. z o.o., NIP: 851-327-01-34

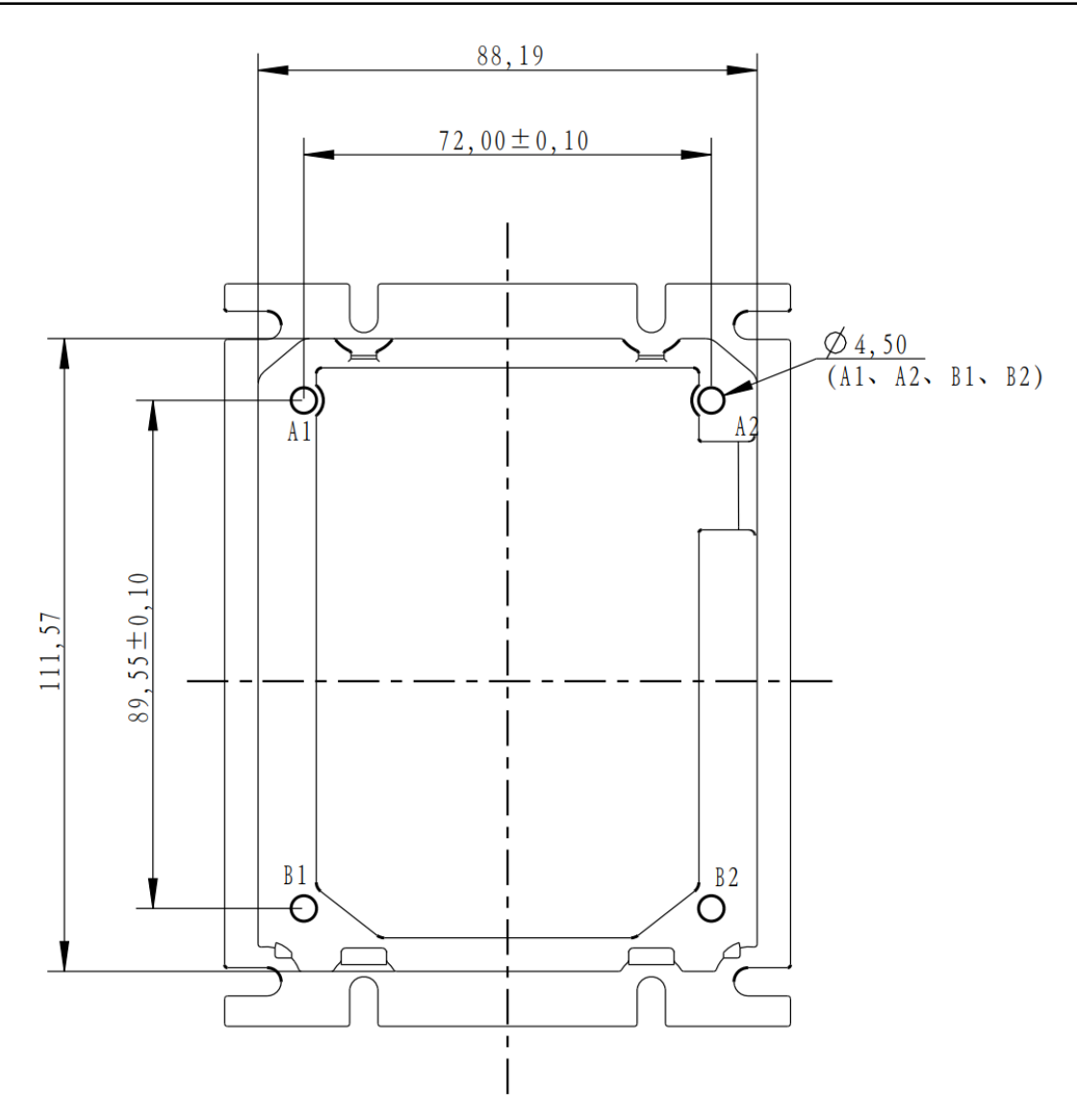

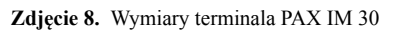

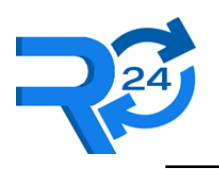

# 2.2 Montaż kasy

Poszczególne kroki montażu fizycznego kasy:

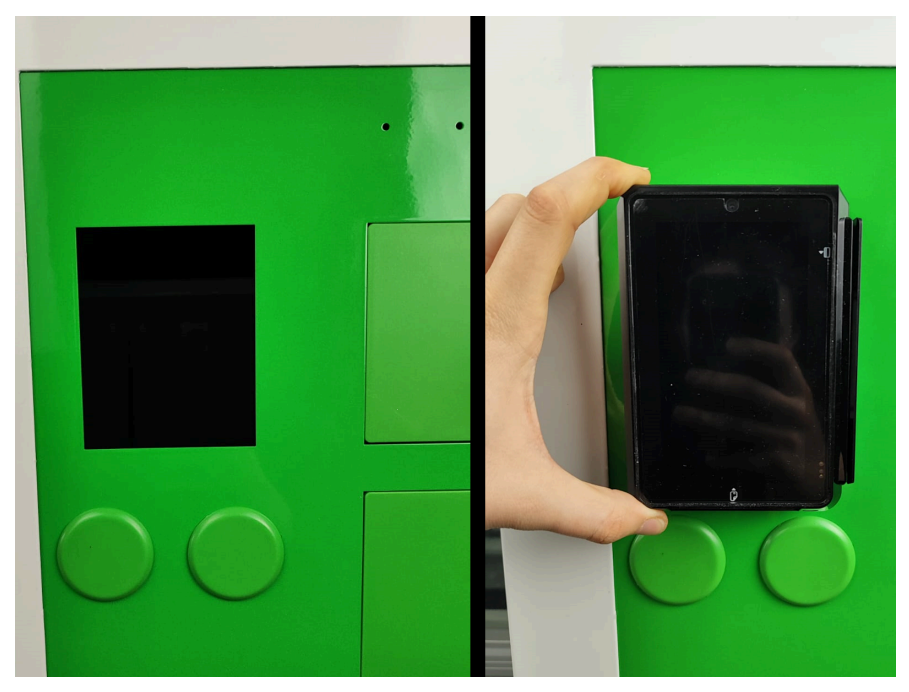

Zdjęcie 9. Po lewej miejsce montażowe, po prawej, weryfikacja wymiarów terminala

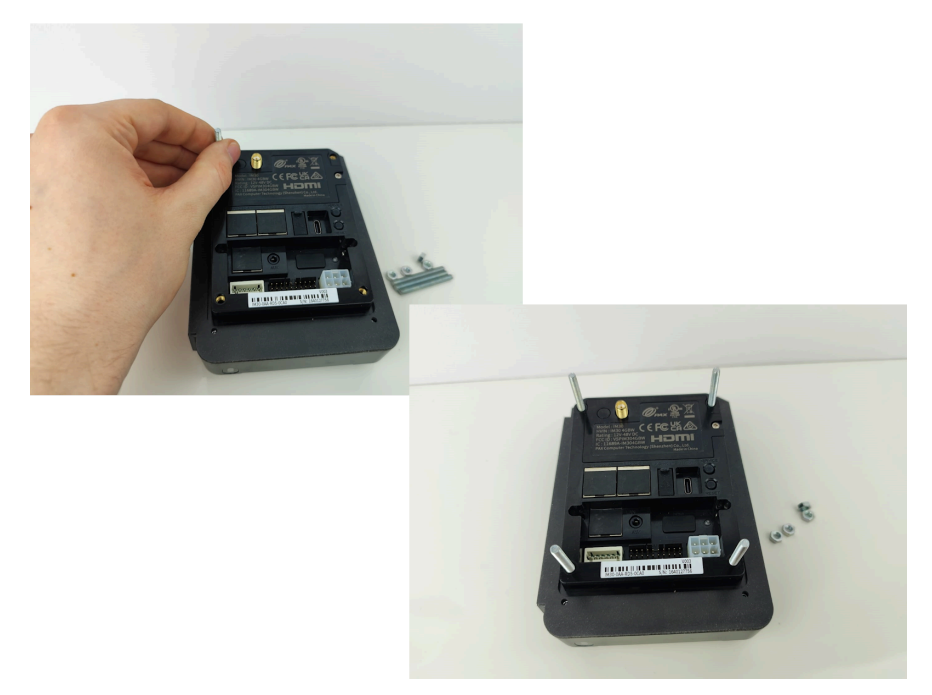

Zdjęcie 10. Umieść (wkręć) śruby montażowe w obudowę terminala

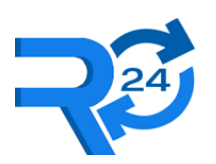

Retail 24 Sp. z o.o., NIP: 851-327-01-34

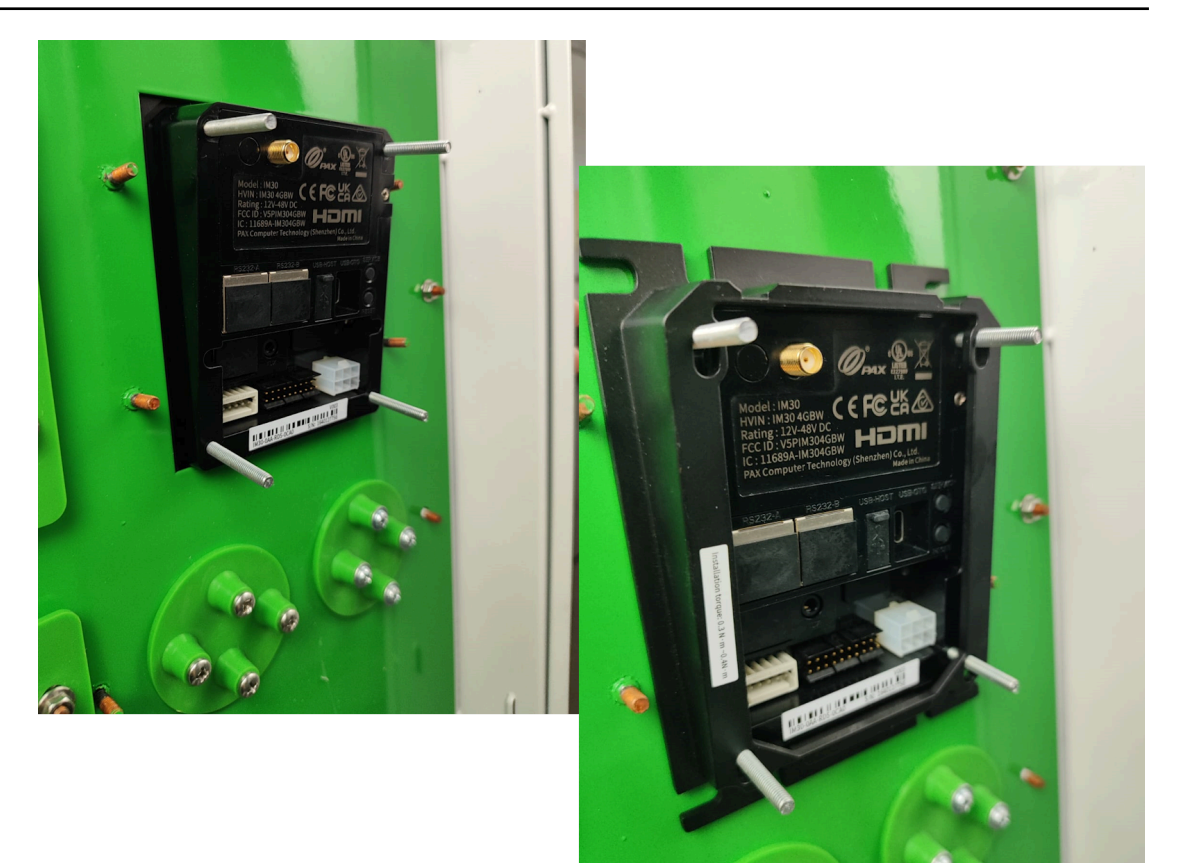

Zdjęcie 11. Umieść terminal w otworze urządzenia, załóż ramkę montażową

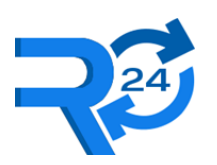

Retail 24 Sp. z o.o., NIP: 851-327-01-34

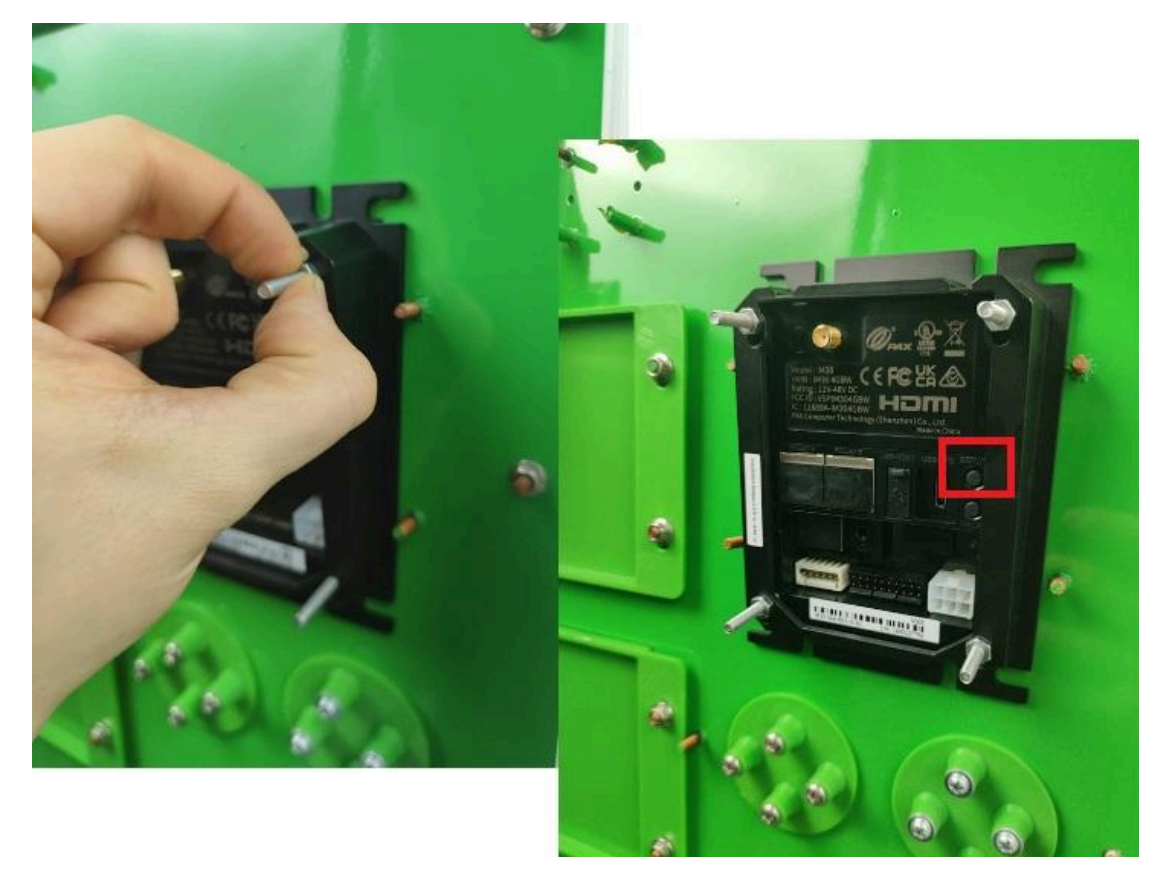

Zdjęcie 12. Nałóż i dokręć nakrętki, przycisk serwisowy

#### UWAGA:

- Maksymalny moment dokręcenia śrub to 0,3-0,4 Nm. Jeżeli nie masz klucza dynamometrycznego, dokręć nakrętki do minimalnego oporu. Zbyt duża siła dokręcenia uszkodzi terminal.
- Podczas montażu należy sprawdzić dostęp do przycisku serwisowego terminala. Ten przycisk pozwala na przejście do aplikacji kasy fiskalnej. Montaż z ograniczeniem dostępu do przycisku serwisowego wiąże się z brakiem możliwości korzystania z kasy.

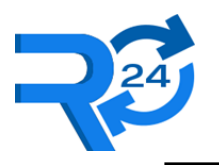

# 2.3 Podłączenie przewodu MDB

# UWAGA: Poniższe czynności mogą być wykonywane tylko przy wyłączonym zasilaniu automatu.

Przewód MDB jest przewodem komunikacyjno - zasilającym, tym samym po podłączeniu i włączeniu automatu, terminal się uruchomi. Jeżeli automat zawiera łącze MDB, ale po podłączeniu terminal się nie włączy, skontaktuj się z producentem automatu w celu ustalenia problemu.

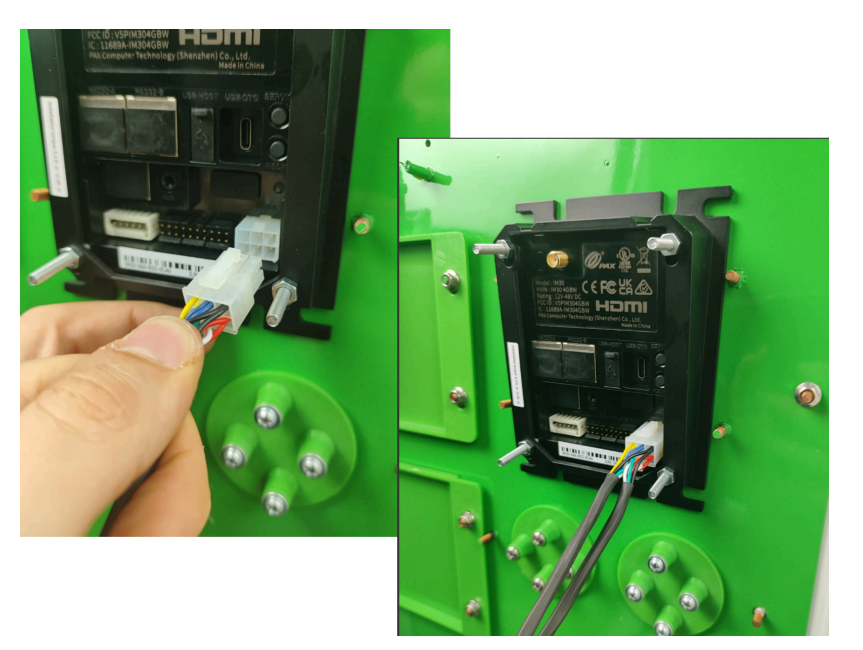

Zdjęcie 13. Podłączenie przewodu MDB do terminala PAX IM 30

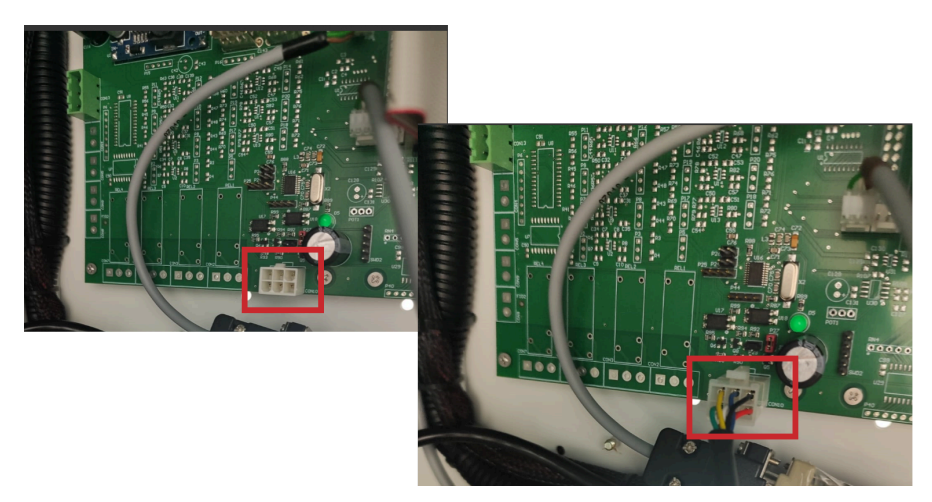

Zdjęcie 14. Podłączenie przewodu MDB do płyty głównej automatu

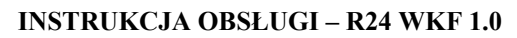

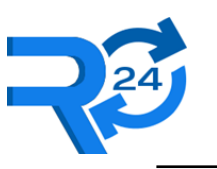

# 2.4 Komunikacja z urządzeniem podlegającym fiskalizacji

Terminal PAX IM 30 komunikuje się protokołem MDB z automatem w celu przeprowadzania bezgotówkowych transakcji zakupowych (karty typu Visa/Mastercard, BLIK). Na podstawie komunikatów pochodzących z płyty głównej automatu raportuje transakcje gotówkowe (CASH SALE INFO).

# UWAGA: Automaty, które nie raportują transakcji gotówkowych NIE mogą zostać poddane fiskalizacji.

Jeśli terminal nie pokazuje paragonów dla transakcji gotówkowych, należy skontaktować się z producentem automatu. Zazwyczaj należy zaktualizować oprogramowanie automatu lub dokonać jego zaawansowanej rekonfiguracji. W przypadku braku możliwości kontaktu z producentem, można się skontaktować ze Wsparciem Technicznym Retail 24, które spróbuje poszukać rozwiązania problemu, jeśli będzie on dotyczył popularnego automatu.

#### 2.4.1 Weryfikacja poprawnej konfiguracji

Weryfikacja poprawnej konfiguracji może być wykonywana po zakończeniu procesu fiskalizacji.

#### Płatność bezgotówkowa

• Wciśnij START na terminalu płatniczym

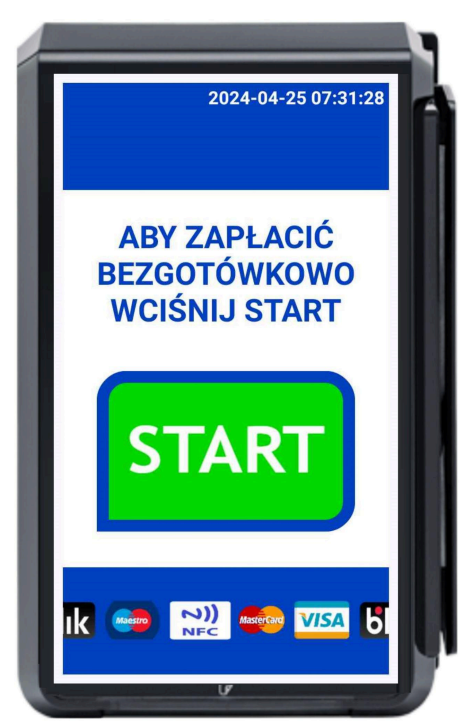

Zdjęcie 15. Ekran domyślny - zakup przez klienta w automacie samoobsługowym

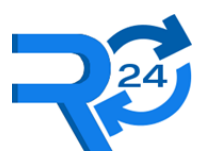

- Wybierz produkt na klawiaturze lub ekranie dotykowym automatu samoobsługowego
- Przyłóż kartę

| (Anuluj   | ت<br>Platność<br>Zbliż<br>wprowadź kar | ♥ ₩ 07:28 tę |
|-----------|----------------------------------------|--------------|
| Sprzedaż  |                                        | 0,10 PLN     |
| 6lik<br>- |                                        | _            |

Zdjęcie 16. Ekran przed dokonaniem płatności

- Po wydaniu produktu, upewnij się, że wyświetlone na ekranie terminala dane się zgadzają:
  - Jednorazowo: czas, nr seryjny kasy fiskalnej, NIP, typ płatności
  - Dla każdego wyboru: cena oraz stawka VAT

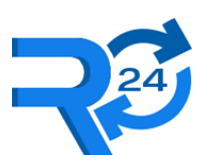

Retail 24 Sp. z o.o., NIP: 851-327-01-34

|                 | -                | 1 |
|-----------------|------------------|---|
| PARAGON         | FISKALNY         | ŀ |
| WBL2301002003   | 2024-04-24 13:20 |   |
| NIP: 8513270134 | F8               | h |
| PL antówkowa:   | 90,00 PLN        |   |
| Gótowka         | PTU: 4,29 PLN    |   |
| ·····           | 27               | 1 |
| POBIERZ CZE     | (AJ 27 UKRYJ     |   |
|                 |                  |   |
|                 |                  |   |
|                 |                  |   |
|                 |                  |   |
|                 |                  | 1 |
|                 |                  |   |
|                 |                  |   |
|                 |                  |   |
|                 |                  |   |
|                 |                  |   |
|                 |                  |   |
|                 |                  |   |
|                 |                  |   |
|                 |                  |   |
|                 |                  |   |
|                 |                  | 2 |

Zdjęcie 17. Ekran z wyświetlonym paragonem

#### Płatność gotówkowa

- Wybierz produkt na klawiaturze lub ekranie dotykowym automatu samoobsługowego
- Wrzuć monety
- Po wydaniu produktu, upewnij się, że wyświetlone na ekranie terminala dane się zgadzają:
  - Jednorazowo: czas, nr seryjny kasy fiskalnej, NIP, typ płatności
  - Dla każdego wyboru: cena oraz stawka VAT

W przypadku nieprawidłowej treści na paragonie lub jeśli paragon się nie wyświetli, należy kolejno sprawdzić:

- Czy kasa jest w trybie fiskalnym?
- Czy kabel MDB jest podłączony?
- Czy działa komunikacja z automatem (zakup bezgotówkowy)?

W przypadku nieprawidłowej treści - sprawdź w ustawieniach kasy jaki produkt jest przypisany do wybieranego numeru wyboru.

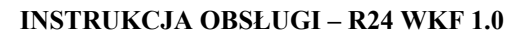

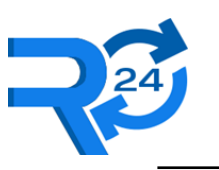

### 2.5 Konfiguracja dostępu do Internetu

Każdy terminal ma skonfigurowany oraz zweryfikowany dostęp do sieci Internet.

W ustawieniach jest opcja sprawdzenia dostępu do Internetu.

Jeśli terminal nie łączy się z siecią, może to być spowodowane:

• Brakiem lub złym podłączeniem / umiejscowieniem anteny GSM do terminala

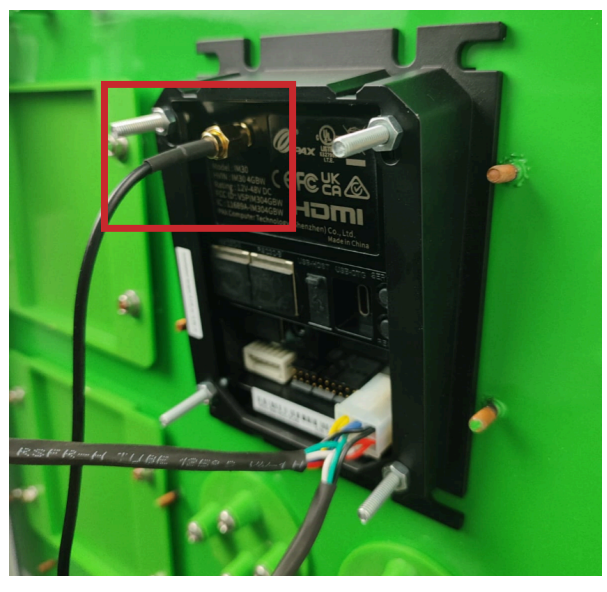

Zdjęcie 18. Poprawne podłączenie gniazda antenowego do terminala

- Brakiem zasięgu GSM w danej lokalizacji. W takim przypadku należy:
  - wyprowadzić antenę na zewnątrz budynku
  - zastosować mocniejszą antenę

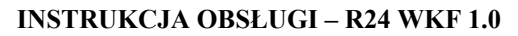

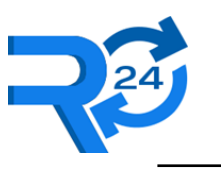

# **3 PIERWSZE URUCHOMIENIE KASY**

Aby rozpocząć prowadzenie ewidencji sprzedaży należy wykonać jednorazowo konfigurację opisaną w tym rozdziale.

# **3.1** Uzupełnienie danych podatnika (wymagane tylko dla pierwszej kasy)

Podczas konfiguracji pierwszej kasy danego podatnika należy rozpocząć od uzupełnienia danych podatnika na portalu do obsługi kas <u>https://portal.retail24.pl</u>

Nazwa użytkownika, hasło oraz identyfikator klienta wymagany do zalogowania się do portalu jest dostarczany wraz z pierwszym terminalem.

|                    | 24                 |
|--------------------|--------------------|
| Email              |                    |
| serwis@retail24.pl |                    |
| Hasło              |                    |
| •••••              |                    |
| ID klienta         |                    |
| ret                |                    |
|                    | Nie jestem robotem |
|                    |                    |

Zdjęcie 19. Logowanie do portalu podatnika

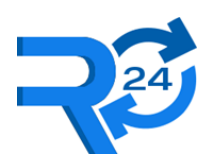

#### Retail 24 Sp. z o.o., NIP: 851-327-01-34

| Nr lokalu |
|-----------|
|           |
|           |
|           |
|           |
|           |
|           |
|           |
|           |

#### Zdjęcie 20. Dane podatnika na portalu

Wszystkie pola poza kodem Urzędu Skarbowego oraz numerem NIP mogą być zmienione.

Skonfigurowane dane na portalu podatnika będzie można zmienić na kasie fiskalnej (opisane w kolejnych podrozdziałach).

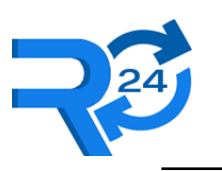

# 3.2 Przełączanie (nawigacja) pomiędzy aplikacją kasy, a aplikacją płatniczą

W związku z tym, że urządzenie docelowe (PAX IM 30) jest terminalem płatniczym, domyślnie podczas włączenia zasilania wyświetla się aplikacja płatnicza.

W celu ukrycia aplikacji płatniczej oraz przełączenia się na aplikacje R24WKF należy wcisnąć i przytrzymać (3-4 sek.) przycisk serwisowy znajdujący się na tylnej obudowie urządzenia. Po przytrzymaniu zostanie wyświetlony ekran wyboru aplikacji, na którą chcemy się przełączyć.

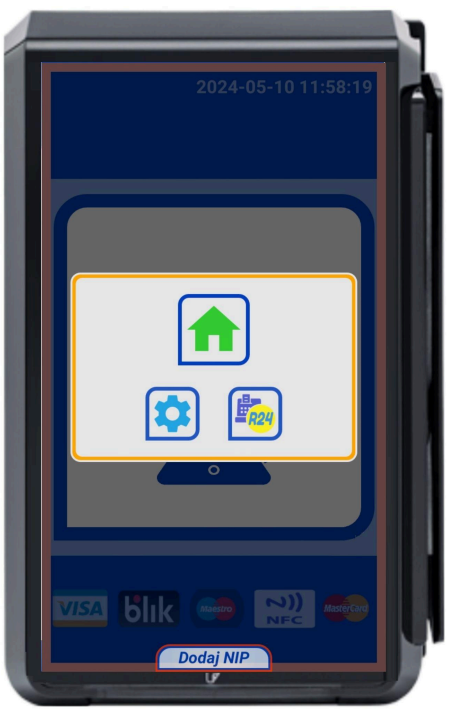

Zdjęcie 21. Ekran z wyborem aplikacji po przytrzymaniu przycisku serwisowego

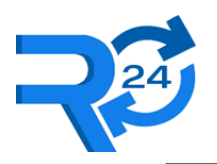

Aby powrócić do aplikacji płatniczej (normalny tryb pracy terminala) należy wybrać żółty przycisk "R24Pay" umieszczony po lewej stronie ekranu.

| Zaloguj się                                |              |
|--------------------------------------------|--------------|
| 1640025812                                 |              |
| Nazwa użytkownika:<br>użytkownik@gmail.com |              |
| Hasło:<br>wpisz hasło                      | 0            |
| Zapon<br>Id klienta:<br>id klienta         | nniałeś hasł |
| ZALOGUJ                                    |              |

Zdjęcie 22. Przycisk powrotu do aplikacji płatniczej

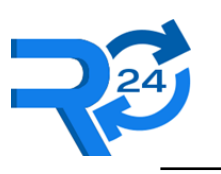

### 3.3 Uwierzytelnienie podatnika – kasa

Uwierzytelnienie podatnika w systemie producenta w celu rejestracji posiadanej licencji kasy i możliwości przeprowadzenia jej fiskalizacji.

Podatnik wprowadza nazwę użytkownika, hasło oraz identyfikator klienta. Dane te są wysyłane wraz z pierwszą kasą fiskalną.

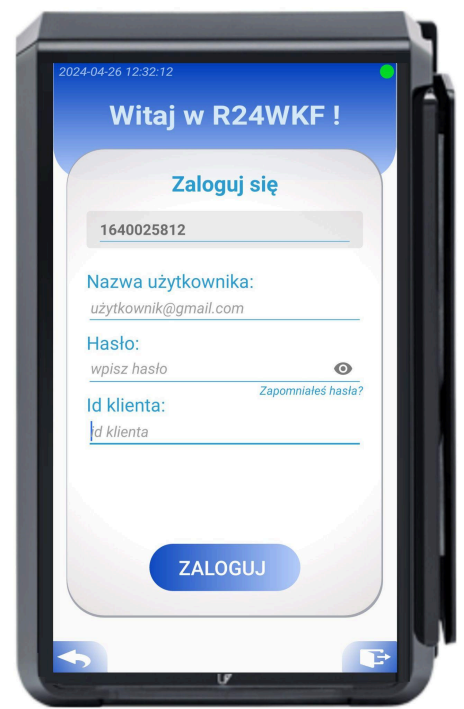

Zdjęcie 23. Pierwsze logowanie

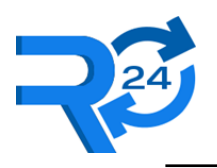

# 3.4 Potwierdzenie numeru NIP i danych podmiotu

Po poprawnym zalogowaniu kasa pobiera dane z serwera i wypełnia pola domyślnymi wartościami.

| danych                                            |
|---------------------------------------------------|
| Dane podatnika:                                   |
| Nazwa firmy lub imię i nazwisk<br>podatnika:      |
| Retail24 Sp. z o.o                                |
| Numer identyfikacji podatkowe<br>(NIP) podatnika: |
| 8513270134                                        |
| Kod Urzędu Skarbowego:                            |
| 3215                                              |
| Adres podmiotu:                                   |
| Illion                                            |
| Przecław                                          |
| No. down                                          |
| Nr domu:                                          |
| 149A                                              |

Zdjęcie 24. Sprawdź poprawność danych - dane podatnika

| Przecław      |   |
|---------------|---|
| r domu:       |   |
| 49A           | _ |
| r lokalu:     |   |
| (od pocztowy: |   |
| 2-345         |   |
| liejscowość:  |   |
| Szczecin      |   |
| Poczta:       |   |
| zczecin       | _ |

Zdjęcie 25. Zweryfikuj wprowadzone dane i zatwierdź

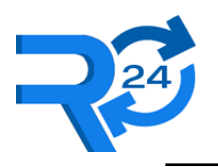

Podatnik zapoznaje się z regulaminem użytkowania i potwierdza.

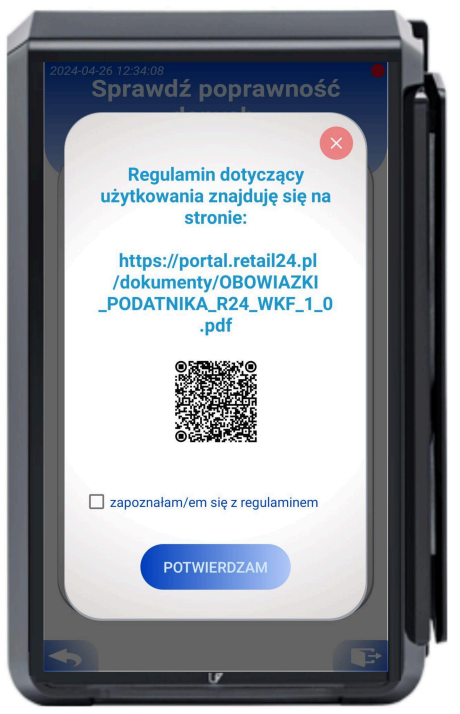

Zdjęcie 26. Potwierdź zapoznanie się z regulaminem

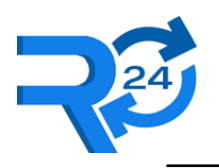

Retail 24 Sp. z o.o., NIP: 851-327-01-34

# **3.5** Zaprogramowanie stawek podatku (opcja)

Podczas pierwszego uruchomienia kasa zawiera domyślną konfigurację stawek VAT.

Podatnik może opcjonalnie dokonać 30 zmian. Potwierdza ich poprawność przyciskiem "zapisz".

| Stawki pod            | atku VAT     |    |
|-----------------------|--------------|----|
| Ilość dostępnych zmia | n: <b>30</b> | i  |
| PTU A                 | 23%          | ZW |
| PTU B                 | 8%           |    |
| РТИ С                 | 5%           |    |
| PTU D                 | 0%           |    |
|                       | 0%           |    |
|                       | 0%           |    |
| PTU G                 | 0%           |    |
|                       |              |    |

Zdjęcie 27. Edycja stawek podatkowych

Stawka PTU G 0% jest stawka domyślnie skonfigurowaną jako "zwolniona z VAT".

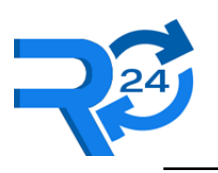

# 3.6 Fiskalizacja kasy

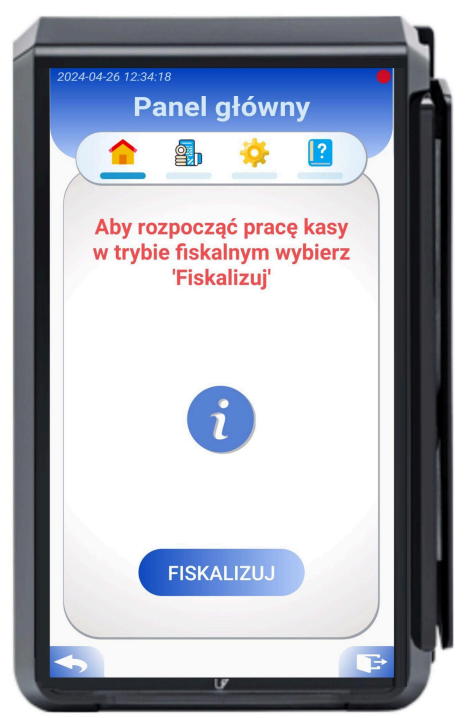

Zdjęcie 28. Rozpoczęcie jednorazowego procesu fiskalizacji kasy

Aby rozpocząć proces fiskalizacji, wybierz przycisk "fiskalizuj". Proces ten jest jednorazowy i nieodwracalny.

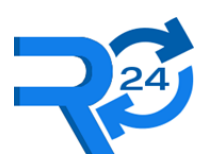

Retail 24 Sp. z o.o., NIP: 851-327-01-34

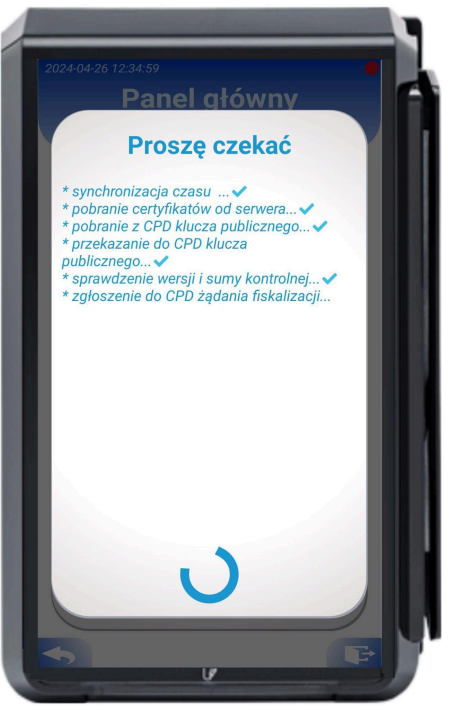

Zdjęcie 29. Proces fiskalizacji kasy w toku

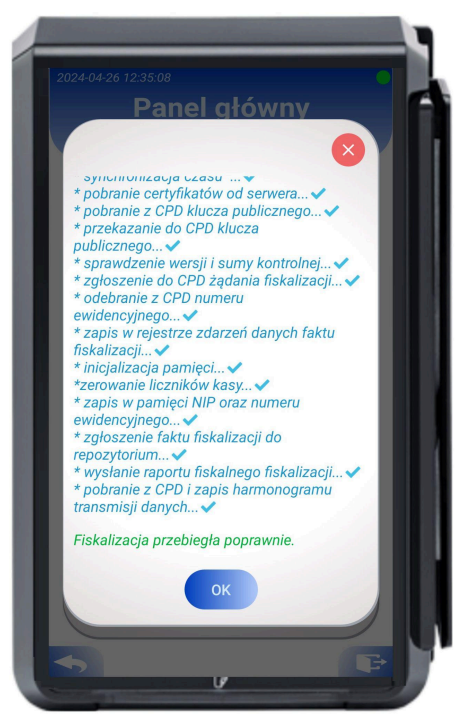

Zdjęcie 30. Poprawne zakończenie procesu fiskalizacji kasy

Na ekranie wyświetlane są kolejne kroki fiskalizacji. Poprawne zakończenie procesu jest potwierdzone komunikatem "fiskalizacja przebiegła poprawnie."

W przypadku wystąpienia problemu, wyświetlany jest jego kod oraz opis. Dalsze postępowanie, w zależności od kodu błędu, opisane jest w rozdziale Lista błędów.

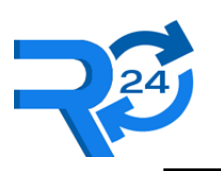

# 4 OBSŁUGA KASY

Obsługa kasy sprowadza się do:

- Jednorazowych czynności instalacyjno konfiguracyjnych opisanych szczegółowo w rozdziale Pierwsze uruchomienie Kasy
- Zautomatyzowanego prowadzenia ewidencji sprzedaży po podłączeniu fiskalizowanego automatu opisane w rozdziale komunikacja z urządzeniem podlegającym fiskalizacji
- Zautomatyzowanego wystawiania raportów fiskalnych dobowych
- Nadzoru nad pracą automatu samoobsługowego, tym samym nad poprawnym prowadzeniem ewidencji sprzedaży w kasie. Podatnik może za pomocą interfejsu graficznego kasy wyszukać i weryfikować dokumenty zgodnie z opisem w rozdziale <u>podgląd dokumentów w kasie</u>.
- Ewentualnych zmian konfiguracji kasy w dozwolonym zakresie tj. zmian stawek podatku, bazy towarowej, przypisania produktów do numerów w automacie, stawek VAT, danych adresowych oraz nazwy podatnika, waluty ewidencyjnej
- Jednorazowego zakończenia pracy kasy przy zakończeniu działalności gospodarczej podatnika lub zapełnieniu pamięci fiskalnej kasy.

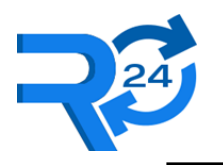

#### 4.1 Informacje o statusie kasy

Kasa pokazuje poprawność działania ikoną zielonego małego kółka w prawym górnym rogu lub jeden z błędów opisanych w rozdziale Lista błędów.

#### 4.1.1 Status kasy

Po zalogowaniu w panelu głównym widzimy podstawowe dane kasy.

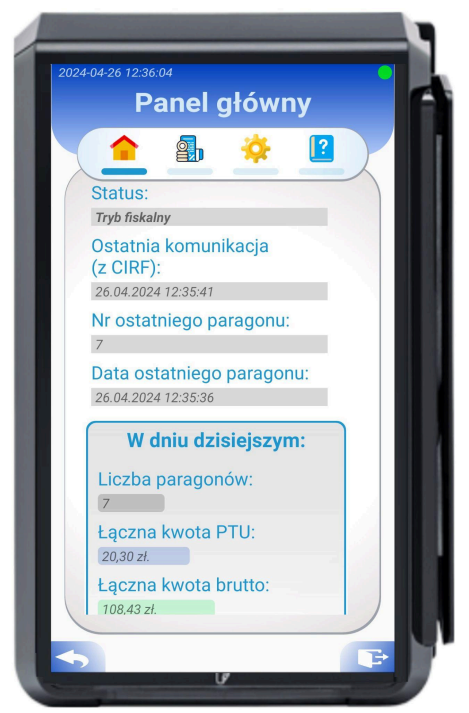

Zdjęcie 31. Status kasy na ekranie głównym po zalogowaniu się

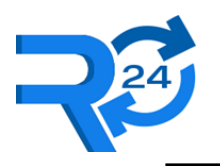

#### 4.1.2 Tryb pracy kasy

Po wybraniu ikony reprezentującej status kasy pokazuje ona nazwę bieżącego trybu pracy kasy.

|                                          | 5 |
|------------------------------------------|---|
| 2024-04-26 12:59:00<br>Pom Tryb fiskalny | A |
|                                          |   |
| Instrukcja obsługi                       |   |
| Pomoc                                    |   |
| Informacje prawne:                       |   |
| Regulamin                                |   |
| Świadectwo homologacji                   |   |
|                                          |   |
|                                          |   |
|                                          |   |

Zdjęcie 32. Status kasy po wciśnięciu ikonki statusu w prawym górnym rogu

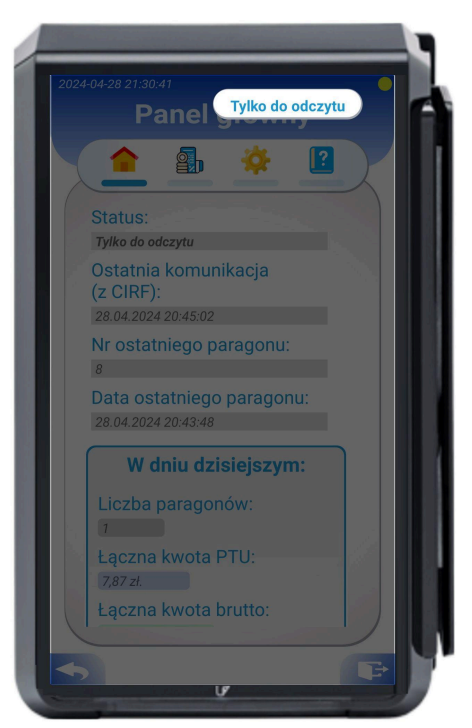

Zdjęcie 33. Status kasy 'Tylko do odczytu'

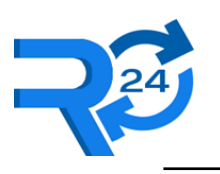

Retail 24 Sp. z o.o., NIP: 851-327-01-34

#### 4.1.3 Status połączenia GSM

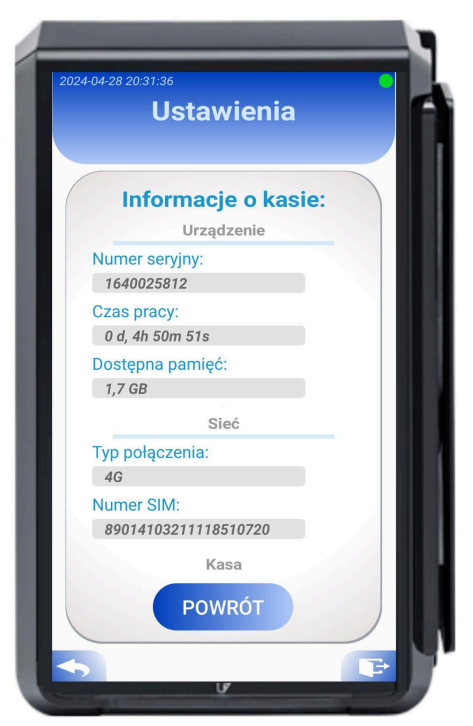

Zdjęcie 34. Informacje o kasie - status połączenia GSM

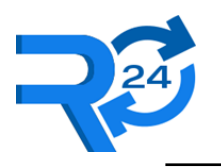

#### 4.1.4 Status ostatniej wysyłki dokumentów

Informacja o czasie ostatniej komunikacji z CIRF (Centrum Informatyki Resortu Finansów) pozwala upewnić się, że dokumenty są wysyłane na bieżąco.

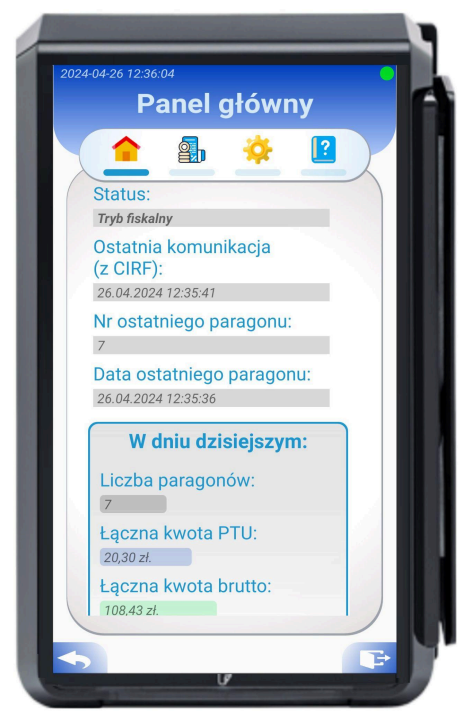

Zdjęcie 35. Status kasy - ostatnia komunikacja

#### 4.1.5 Aktualizacje

Po wybraniu opcji "pobierz aktualizacje", w przypadku jej dostępności, kasa automatycznie zainstaluje najnowszą wersję. Po zainstalowaniu nastąpi restart urządzenia. Proces aktualizacji jest automatyczny i nie wymaga dodatkowych czynności po stronie użytkownika. Podczas aktualizacji kasa sprawdza jej dostępność, czy nowa wersja jest homologowana (pozytywnie zweryfikowana wersja), wystawia raport dobowy, instaluje nowszą wersję i zapisuje odpowiednie zdarzenia w bazie danych.
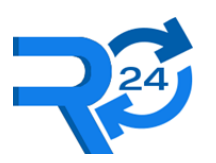

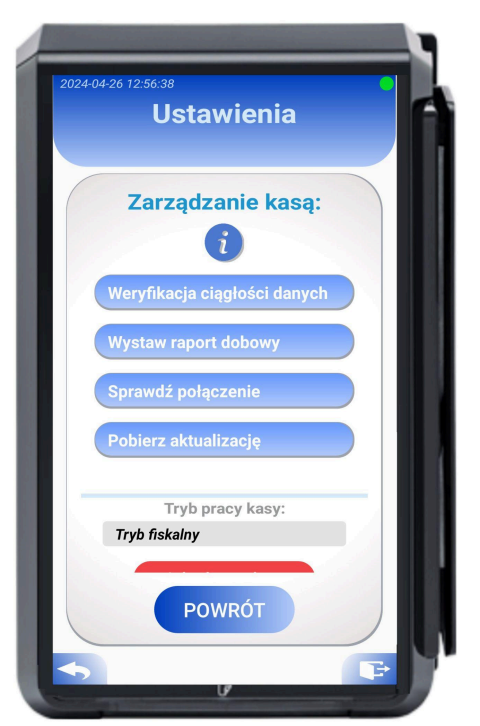

Zdjęcie 36. Przycisk 'pobierz aktualizacje' pozwala na sprawdzenie dostępności i pobieranie aktualizacji

| Wystawie | nie raportu c  | lobowego. |   |
|----------|----------------|-----------|---|
| Zar      | ządzanie       | kasą:     |   |
|          | i              |           |   |
| Weryfik  | acja ciągłości | i danych  |   |
| Wystaw   | raport dobov   | vy        |   |
| Sprawd   | ź połączenie   |           |   |
|          |                |           |   |
|          | Tryb pracy ka  | sy:       | - |
| Tryb fis | kalny          |           |   |

Zdjęcie 37. Sygnalizacja kroków aktualizacji

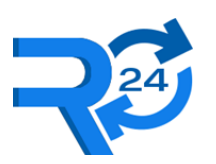

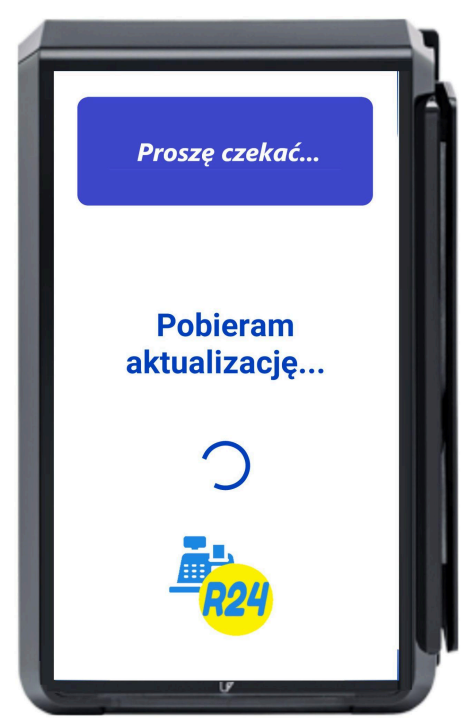

Zdjęcie 38. Pobieranie aktualizacji wraz z dalszą instalacją najnowszej wersji

# 4.2 Podgląd / wyszukiwanie dokumentów

Za pomocą interfejsu graficznego kasy podatnik może wyszukać każdy dokument z dowolnego okresu czasu.

Należy zalogować się do kasy, wybrać ikonę "raporty", a potem ikonę "wyszukiwania" (lupy). Dostępne opcje wyszukiwania: po dacie , numerze dokumentu, numerze JPKID, typie dokumentu.

Jeżeli użytkownik wybierze "szukaj" bez dodatkowych filtrów wyszukiwania - kasa wyświetli ostatnie 20 dokumentów wybranego typu.

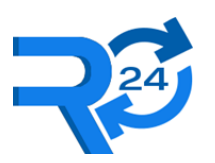

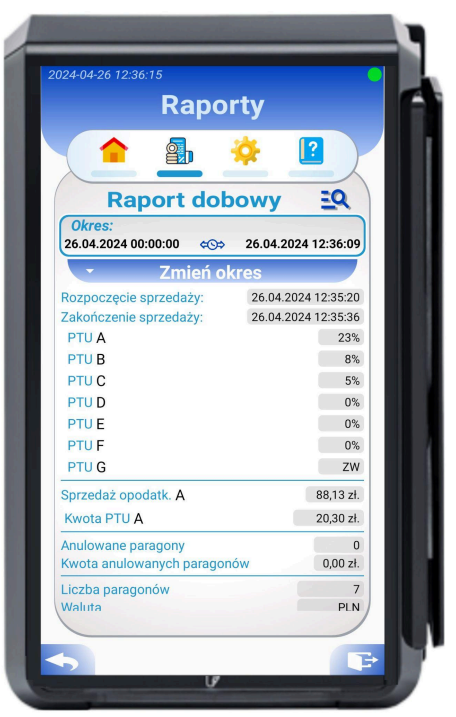

Zdjęcie 39. Podgląd raportu dobowego, ikona do wyszukiwania dokumentów w prawym górnej części

| Wyszukaj dokument: | 8   |
|--------------------|-----|
| Data:              |     |
| Nr dokumentu:      |     |
| Nr JPKID:          | - 1 |
| Typ dokumentu:     |     |
| Paragon            |     |
| Paragon anulowany  | (AJ |
| Lączna kwota PTU:  |     |

Zdjęcie 40. Wyszukiwanie dokumentów

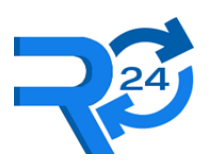

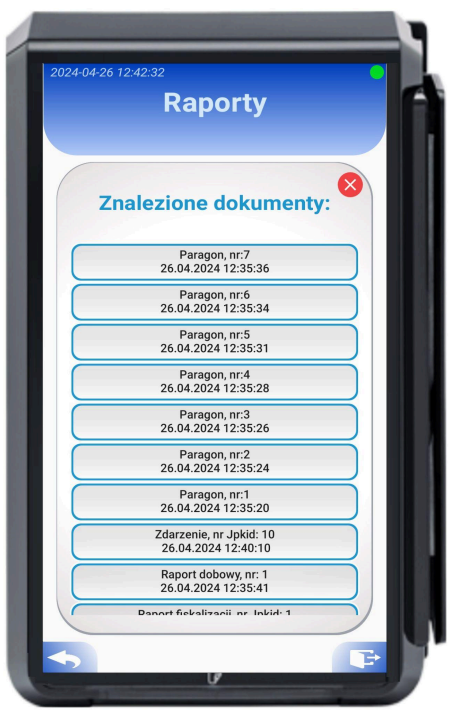

Zdjęcie 41. Przykładowe wyniki wyszukiwania

| Rap           | orty                      |
|---------------|---------------------------|
| Doku          | iment:                    |
| Paragon       | fiskalny                  |
| Data          | 26.04.2024 12:35:36       |
| Nr par.       | 7                         |
| vr dok.       | 8                         |
| JPKID         | 8                         |
| Brutto        | 15,49 PLN                 |
| PTU           | 2,90 PLN                  |
| Typ płatności | Pł. gotówkowa:<br>Gótowka |
| Waluta        | PLN                       |
|               |                           |

Zdjęcie 42. Podgląd treści dokumentu na przykładzie paragonu

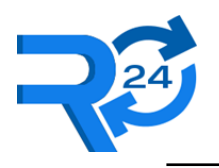

# 4.3 Raporty

Kasa pozwala na przeglądanie: raportów dobowych, miesięcznych, okresowych, zdarzeń i fiskalizacji. Należy zalogować się do kasy, wybrać ikonę "raporty" i rozwinąć zakładkę "zmień okres".

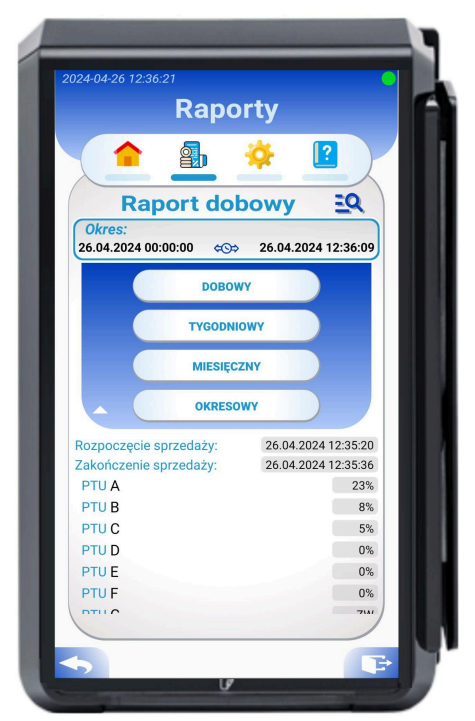

Zdjęcie 43. Dostępne typy raportów - "Dobowy", "Tygodniowy", "Miesięczny", "Okresowy"

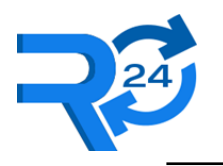

### 4.3.1 Bieżący (dzisiejszy) raport dobowy

Po wejściu w raporty, kasa domyślnie wyświetla aktualne dane z bieżącego dnia w postaci raportu dobowego.

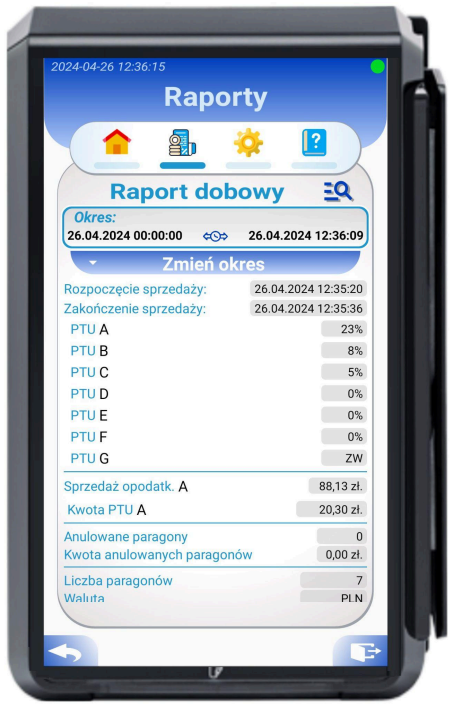

Zdjęcie 44. Podgląd raportu dobowego z bieżącego dnia

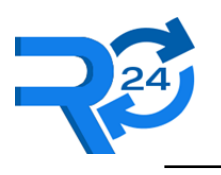

### 4.3.2 Dobowy

Po wyszukaniu raportu dobowego możemy podejrzeć jego zawartość.

| Dok               | ument:              |
|-------------------|---------------------|
| Dokument          | Raport dobowy       |
| Data              | 28.04.2024 22:16:52 |
| Nr dok.           | 14                  |
| Nr rap.           | 1                   |
| JPKID             | 15                  |
| Rozp. sprzed.     | 28.04.2024 22:16:37 |
| Zak. sprzed.      | 28.04.2024 22:16:49 |
| Liczba par.       | 12                  |
| Liczba par. anul. | 0                   |
| Wart. par. anul.  | 0                   |
| PTU               | 9444                |
| Brutto            | 50496               |
| Waluta            | PLN                 |

Zdjęcie 45. Podgląd treści raportu dobowego

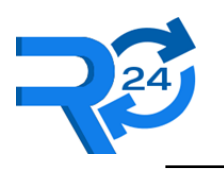

#### 4.3.3 Tygodniowy / Miesięczny

Po wybraniu okresu tygodniowego lub miesięcznego kasa pokaże dane dla wybranego przedziału czasowego.

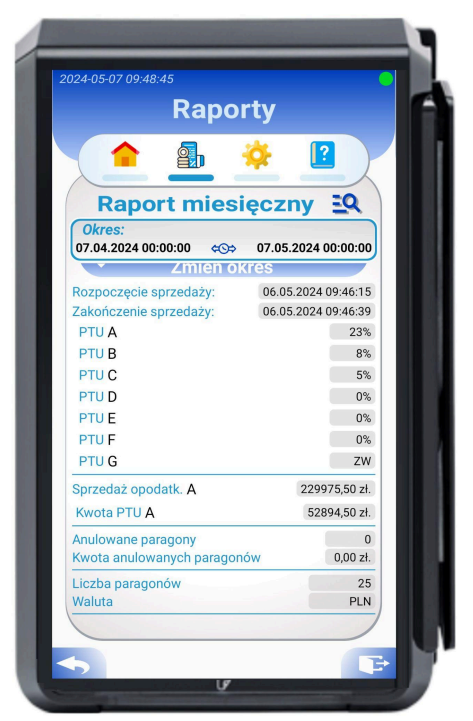

Zdjęcie 46. Podgląd treści raportu miesięcznego

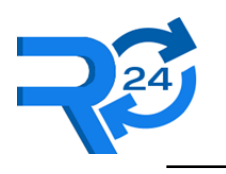

### 4.3.4 Okresowy

Dla raportu okresowego podatnik sam określa przedział dat. Kasa wyświetla dane z wybranego przedziału czasowego.

|            | (0) 50 |            |       |      | _    | ZAPI   | sz |
|------------|--------|------------|-------|------|------|--------|----|
| W 1<br>3.0 | 4-24.0 | 2 PR2<br>4 | EDZIA | L DA |      |        | 1  |
| pon.       | wt.    | śr.        | czw.  | pt.  | sob. | niedz. |    |
| 11         | 12     | 13         | 14    | 15   | 16   | 17     |    |
| 18         | 19     | 20         | 21    | 22   | 23   | 24     |    |
| 25         | 26     | 27         | 28    | 29   | 30   | 31     |    |
|            |        |            |       |      |      |        |    |
| Kwiecie    | n 2024 |            |       |      |      |        |    |
| 1          | 2      | 3          | 4     | 5    | 6    | 7      |    |
| 8          | 9      | 10         | 11    | 12   | 13   | 14     |    |
| 15         | 16     | 17         | 18    | 19   | 20   | 21     |    |
| 22         | 23     | 24         | 25    | 26   | 27   | 28     |    |
| 29         | 30     |            |       |      |      |        |    |

Zdjęcie 47. Wybór własnego zakresu w przypadku raportu z typem "Okresowy"

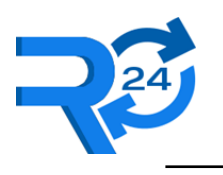

### 4.3.5 Zdarzenia

Po wyszukaniu dokumentu zdarzenia możemy podejrzeć jego zawartość.

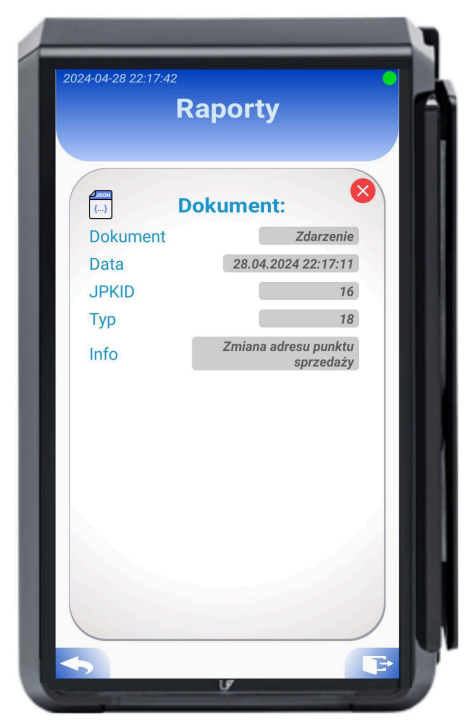

Zdjęcie 48. Podgląd treści zdarzenia

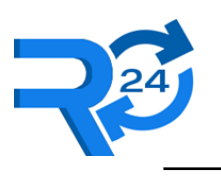

### 4.3.6 Fiskalizacji

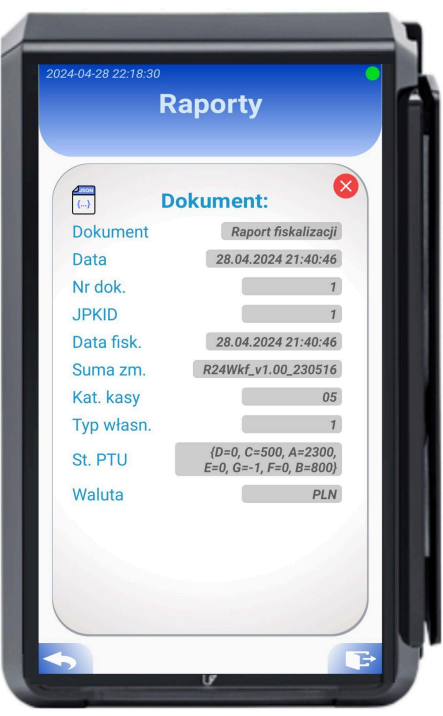

Zdjęcie 49. Podgląd treści raportu fiskalizacji

Po wyszukaniu dokumentu raportu fiskalizacji możemy podejrzeć jego zawartość.

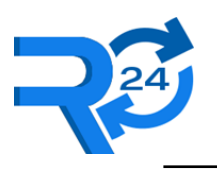

# 4.4 Ustawienia (konfiguracja)

| 2024-04-24 09:0 | oss<br>Ustawienia      | • |
|-----------------|------------------------|---|
|                 | a 🌞 🛽                  |   |
| VAT<br>%        | Stawki VAT             |   |
| •               | Adres punktu sprzedaży |   |
| 1               | Lista produktów        |   |
| \$              | Waluta                 |   |
| 6               | Data i czas            |   |
| <b>%</b>        | Ustawienia kasy        |   |
| 0               | Informacje o kasie     |   |
| <b>•</b>        |                        |   |

Zdjęcie 50. Menu ustawień

Podatnik odpowiada za prawidłową konfigurację kasy. Dokonuje tego w menu "ustawienia".

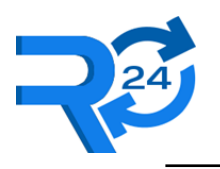

### 4.4.1 Stawki VAT

Podatnik może opcjonalnie dokonać 30 zmian. Potwierdza ich poprawność przyciskiem "zapisz".

| Stawki podatku             | I VAT | :  |
|----------------------------|-------|----|
| llość dostępnych zmian: 30 |       | i  |
|                            |       | ZW |
|                            | 23%   |    |
| PTU B                      | 8%    |    |
| РТИ С                      | 5%    |    |
| PTUD                       | 0%    |    |
| PTU E                      | 0%    |    |
| PTU F                      | 0%    |    |
| PTU G                      | 0%    |    |
| ZAPISZ                     |       |    |

Zdjęcie 51. Edycja stawek podatkowych

Stawka PTU G 0% jest stawką domyślnie skonfigurowaną jako "zwolniona z VAT".

UWAGA: Zmiana stawek VAT powinna odbywać się po konsultacji z Twoim dostawcą usług księgowych.

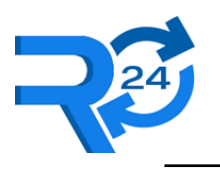

# 4.4.2 Adres punktu sprzedaży, nazwa podatnika

Podatnik ma możliwość zmiany nazwy podatnika oraz aktualizacji adresu punktu sprzedaży.

| Ustawienia         |    |
|--------------------|----|
|                    |    |
| Dane podatnika:    |    |
| Nazwa podatnika:   |    |
| Retail24 Sp. z o.o |    |
| NIP:               |    |
| 8513270134         |    |
|                    |    |
| Adres podmiotu:    |    |
| Miejscowość:       |    |
| Szczecin           |    |
| Ulica:             |    |
| Przecław           | 1  |
| Nr.domu:           | 11 |
| ni doma.           |    |
| ZAPISZ             |    |
|                    | /  |

Zdjęcie 52. Możliwość zmiany nazwy podatnika

| Szczecin      |       |
|---------------|-------|
| Illino:       |       |
| Ulica.        |       |
| Fizeciaw      | - N   |
| Nr domu:      |       |
| 149A          |       |
| Nr. lokalu:   |       |
| Kod poostowar |       |
| 12-345        |       |
|               |       |
| Poczta:       |       |
| Szczecin      | 1 1 1 |

Zdjęcie 53. Menu zmiany adresu punktu sprzedaży

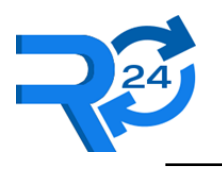

#### 4.4.3 Lista produktów

Podatnik ma obowiązek konfiguracji listy produktów wraz z ich stawką VAT oraz przypisania ich do numeru wyboru na automacie samoobsługowym.

| Cotamenia                    |     |        |
|------------------------------|-----|--------|
| Lista towarów                |     | ;      |
| wpisz nazwę produktu         | _   |        |
| Produkt st.                  | VAT | edytuj |
| Produkt                      | Α   | 6      |
| BAGIETKA HOT STRIPS 226G     | A   | 2      |
| AVIAMORE NIEGAZ 0,5L         | С   | 2      |
| 7 DAYS BAKE ROLLS PIZZA 150G | в   | 2      |
| 4MOVE LEMON                  | в   | 2      |
| snikers                      | С   | 2      |
| bətonik                      | E   | 2      |
| bounty 150G                  | в   | 2      |
|                              |     |        |
|                              |     |        |
|                              |     | )      |

Zdjęcie 54. Ustawienia listy towarów

Aby dodać nowy produkt należy wybrać ikonę "plus".

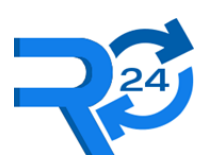

### Retail 24 Sp. z o.o., NIP: 851-327-01-34

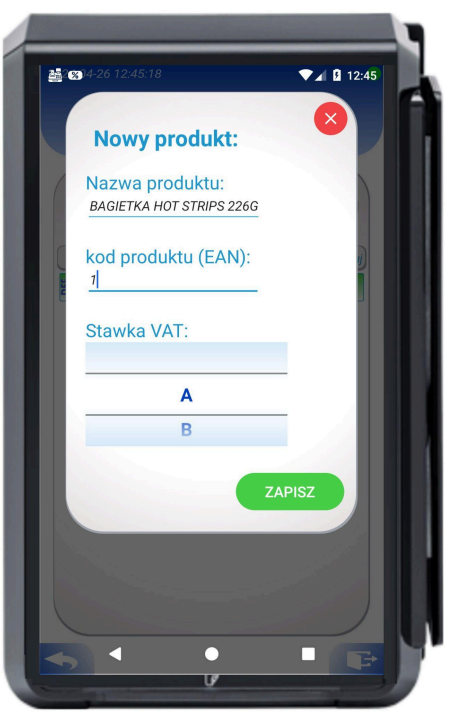

Zdjęcie 55. Edycja/ dodawanie nowego towaru

Każda kasa ma zdefiniowany produkt domyślny, który nie podlega edycji i ma przypisaną stawkę VAT A. W przypadku zaraportowania (w komunikacji MDB) przez automat niezdefiniowanego numeru wyboru, produkt domyślny zostanie umieszczony na paragonie.

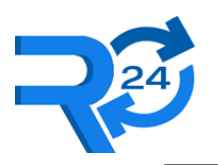

Po rozwinięciu menu "lista towarów", podatnik może zmienić widok na "listę wyborów".

|    | Ustawienia                   |        |       |
|----|------------------------------|--------|-------|
|    |                              |        |       |
| N  | Lista wyborów                | 6      |       |
|    | wpisz numer wyboru           | _      |       |
| #  | Produkt st                   | VAT ec | lytuj |
| 1  | Produkt                      | A      | 2     |
| 2  | 4MOVE LEMON                  | В      | 2     |
| 3  | 7 DAYS BAKE ROLLS PIZZA 150G | B      | 2     |
| 4  | BAGIETKA HOT STRIPS 226G     | A      | 2     |
| 5  | batonik                      | E      | 2     |
| 6  | bounty 150G                  | В      | 2     |
| 7  | snikers                      | С      | 2     |
| 8  | 4MOVE LEMON                  | В      | 2     |
| 9  | Produkt                      | A      | 2     |
| 10 | AVIAMORE NIEGAZ 0,5L         | С      | 2     |
| 11 | BAGIETKA HOT STRIPS 226G     | A      | 2     |
| 12 | Produkt                      | •      |       |
|    |                              |        |       |

Zdjęcie 56. Ustawienia listy wyborów

Podatnik ma obowiązek konfigurowania wszystkich możliwych numerów wyboru. Szczególnie musi zwracać uwagę oraz weryfikować ustawienia po fizycznej rekonfiguracji automatu.

UWAGA: Konfiguracja może być skomplikowana w przypadku automatów kawowych, które raportują różne numery wyborów zależnie od wybranej przez klienta preselekcji, np. dodatkowy cukier, czy dodatkowe mleko.

Edycja powiązania produktu z numerem wyboru jest dostępna po prawej stronie każdego numeru wyboru.

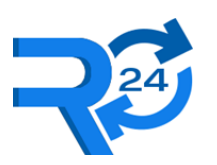

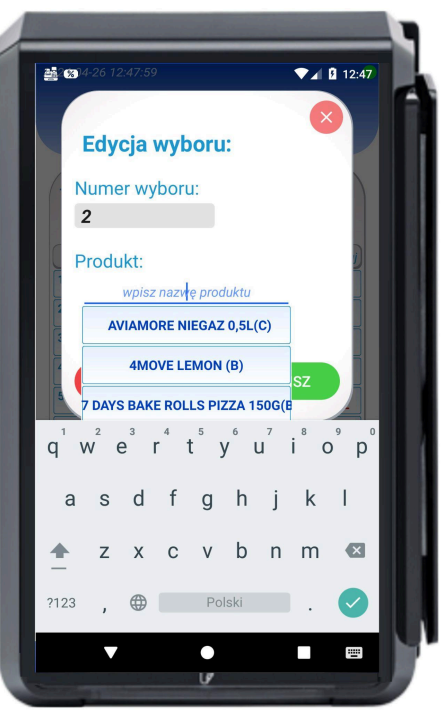

Zdjęcie 57. Edycja/ dodawanie nowego wyboru

Aby usprawnić proces weryfikacji poprawnej konfiguracji dostępny jest przycisk "koszyk" (po lewej stronie). Kasa ustawiana jest w tryb automatycznego wykrywania numeru wyboru, co również ułatwia proces.

UWAGA: W automatach producentów takich jak DAMIAN, czy VENDO numery widoczne na automacie mogą nie odpowiadać numerom raportowanym w komunikacji MDB (tzw. MDB Code).

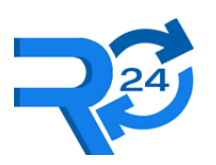

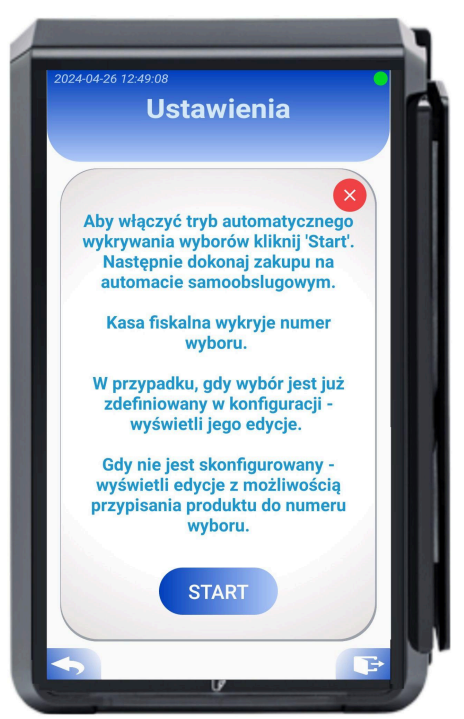

Zdjęcie 58. Tryb wykrycia numeru wyboru przesyłanego z automatu samoobsługowego

Jeżeli wykryty numer wyboru istnieje w konfiguracji - kasa wejdzie w tryb edycji numeru wyboru. Jeżeli nie istnieje, to wyświetli dodawanie nowego wyboru.

UWAGA: Podatnik ma obowiązek zweryfikowania wszystkich możliwych numerów wyborów oraz przypisania do nich odpowiednich produktów i tym samym ich stawek VAT.

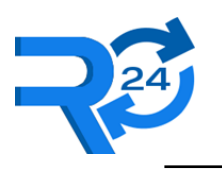

### 4.4.4 Waluta

Podatnik ma możliwość zmiany waluty ewidencyjnej.

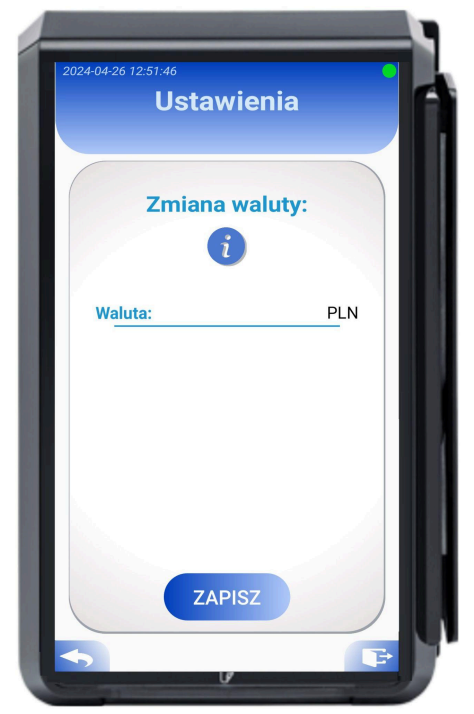

Zdjęcie 59. Menu umożliwiające zmianę waluty ewidencyjnej

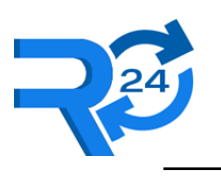

Retail 24 Sp. z o.o., NIP: 851-327-01-34

#### 4.4.5 Data i czas

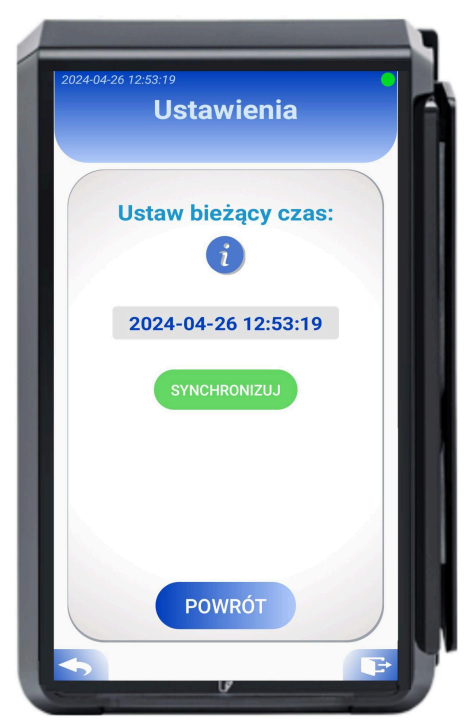

Zdjęcie 60. Menu weryfikacji oraz synchronizacji czasu z serwerem Głównego Urzędu Miar

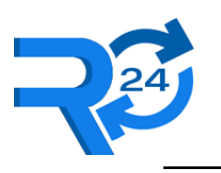

### 4.4.6 Zarządzanie kasą

| 2024-04-26 12:56:38          |   |
|------------------------------|---|
| Ustawienia                   | ľ |
|                              |   |
| Zarządzanie kasą:            |   |
|                              |   |
| Weryfikacja ciągłości danych |   |
| Wystaw raport dobowy         |   |
| Sprawdź połączenie           |   |
| Pobierz aktualizację         |   |
| Tryb pracy kasy:             |   |
| Tryb fiskalny                |   |
| POWRÓT                       |   |
| <b>•</b>                     |   |
| C.                           | 2 |

Zdjęcie 61. Moduł zarządzanie kasą

Moduł "zarządzanie kasą" zawiera następujące funkcjonalności:

• Weryfikowanie ciągłości danych

Jest opisane w rozdziale Sprawdzenie integralności dokumentów.

• Wystawianie raportów dobowych

Kasa automatycznie codziennie tworzy i przesyła raporty dobowe. Podatnik w tym miejscu może wystawić raport dobowy przed wyłączeniem kasy.

• Sprawdzanie połączeń

Jest opisane w rozdziale Diagnostyka połączenia internetowego.

• Pobieranie aktualizacji

Jest opisane w rozdziale Aktualizacja.

• Zmienianie trybu kasy na "tylko do odczytu"

Jest opisane w rozdziale Zakończenie pracy kasy.

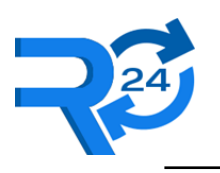

# 4.4.7 Diagnostyka połączenia Internetowego

| Brak połączenia z internetem |      |
|------------------------------|------|
|                              |      |
| Zarządzanie kasą:            |      |
| i                            |      |
| Weryfikacja ciągłości danych |      |
| Wystaw raport dobowy         |      |
| Sprawdź połączenie           |      |
| Pobierz aktualizację         |      |
| Tryb pracy kasy:             |      |
| Tryb fiskalny                | - HI |
| [103] Błąd połąnczenia:      |      |
| <b>S</b>                     |      |
|                              |      |

Zdjęcie 62. Informacja sygnalizująca wynik połączenia internetowego

W przypadku problemów z zasięgiem istnieje możliwość zmiany anteny na mocniejszą. W przypadku problemów prosimy o kontakt ze Wsparciem Technicznym.

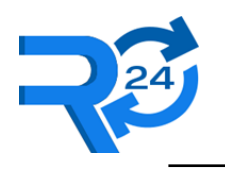

### 4.4.8 Sprawdzanie integralności dokumentów

Podatnik ma możliwość ręcznego uruchomienia procedury sprawdzania integralności kolejno wystawionych dokumentów. Opcja ta jest dostępna w ustawieniach - zarządzanie kasą.

Kasa może sprawdzić poprawność wystawianych paragonów oraz raportów dobowych.

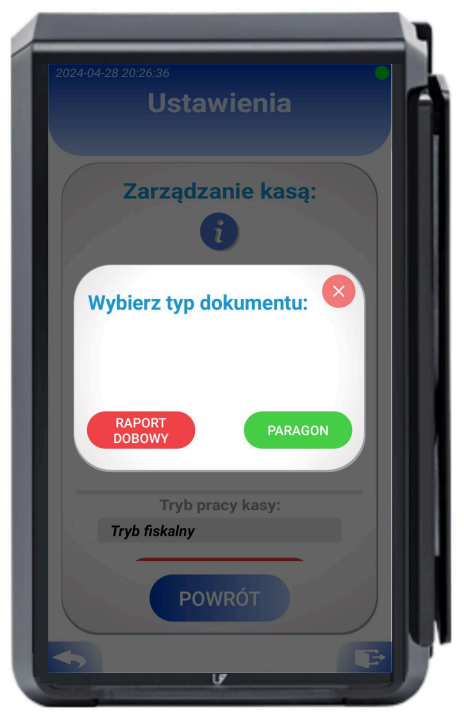

Zdjęcie 63. Menu sprawdzania ciągłości dokumentów

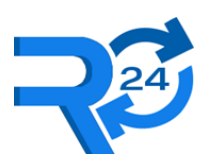

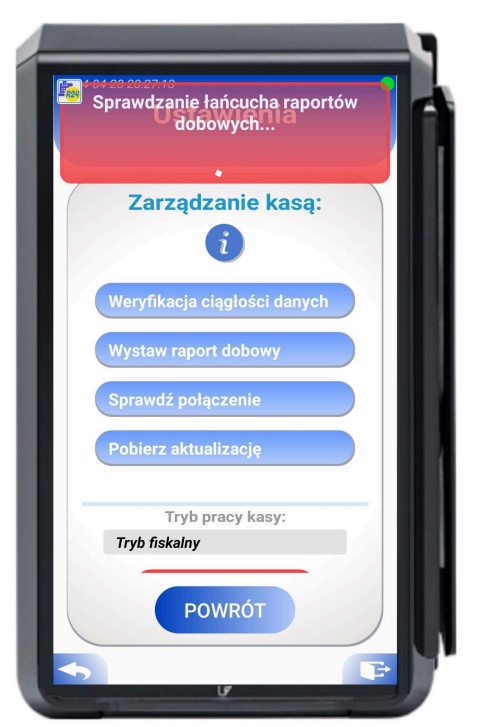

Zdjęcie 64. Informacja sygnalizująca postęp sprawdzenia ciągłości dokumentów

| werynk |                          | ysime: |
|--------|--------------------------|--------|
| Z      | arzadzanie kasa          |        |
|        | i                        |        |
| Wery   | rfikacja ciągłości danyc | h      |
| Wyst   | aw raport dobowy         |        |
| Spra   | wdź połączenie           |        |
| Pobi   | erz aktualizację         |        |
|        | Tryb pracy kasy:         | -1     |
| Tryb   | fiskalny                 |        |
|        | POWRÓT                   |        |

Zdjęcie 65. Informacja o wyniku sprawdzania ciągłości dokumentów

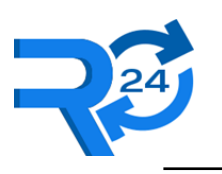

Retail 24 Sp. z o.o., NIP: 851-327-01-34

### 4.4.9 Informacje o kasie

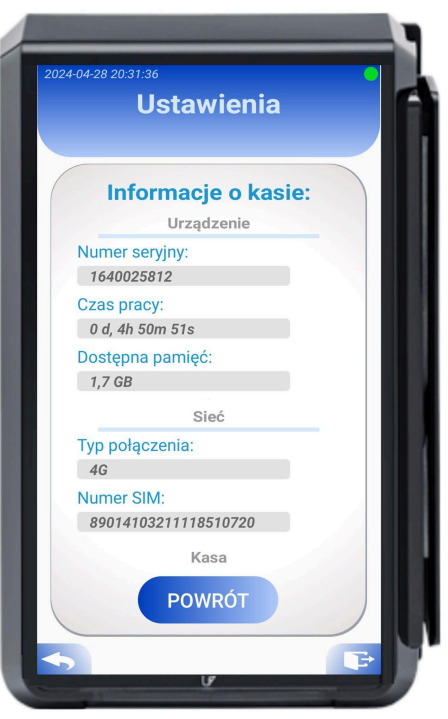

Zdjęcie 66. Informacje o kasie - dane urządzenia

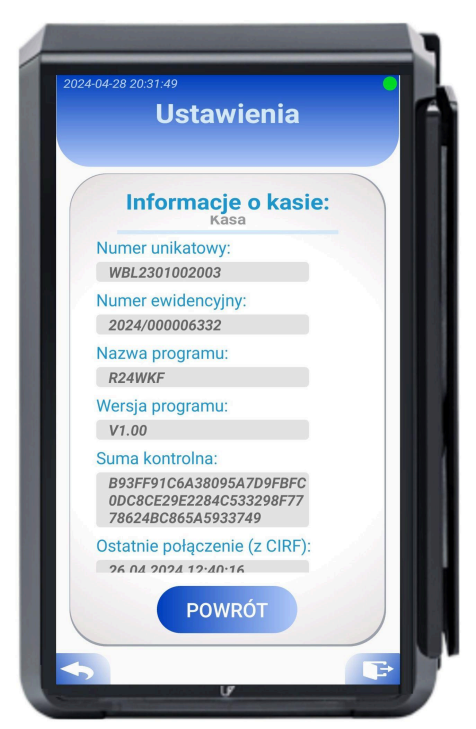

Zdjęcie 67. Informacje o kasie

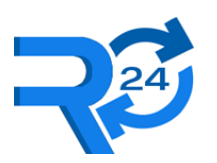

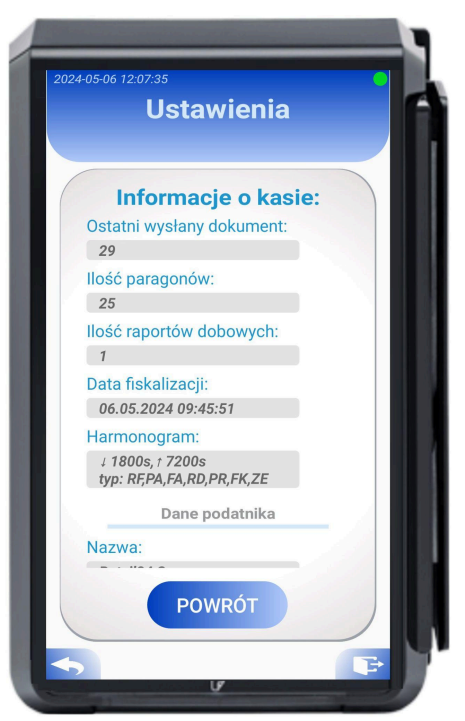

Zdjęcie 68. Informacje o kasie - dane kasy

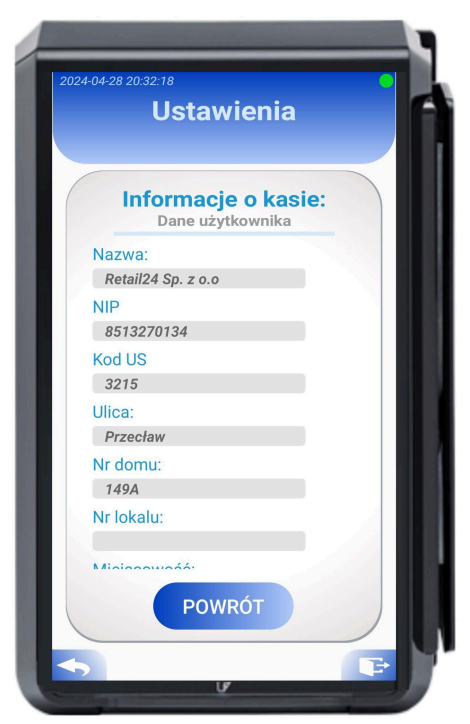

Zdjęcie 69. Informacje o kasie - dane podatnika

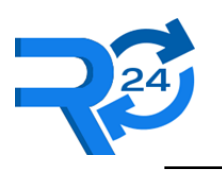

Retail 24 Sp. z o.o., NIP: 851-327-01-34

### 4.4.10 Zakończenie pracy kasy

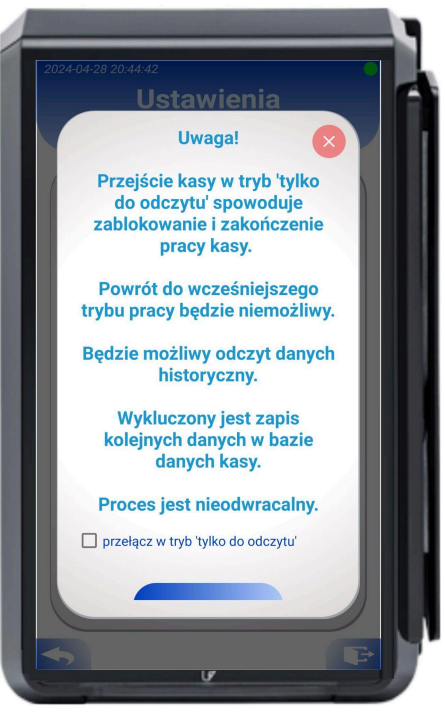

Zdjęcie 70. Przejście w tryb 'tylko do odczytu' potwierdzenie

| Prze | Przejscie v<br>od<br>ejscie prze | w tryb 'Ty<br>czytu'<br>ebiegło po | lko do<br>a<br>omyślnie | 5<br>! |
|------|----------------------------------|------------------------------------|-------------------------|--------|
|      | Zarządz                          | zanie k                            | asą:                    |        |
|      |                                  | i                                  |                         |        |
|      |                                  |                                    |                         |        |
|      |                                  |                                    |                         |        |
|      |                                  |                                    |                         |        |
| -    | Tryb (                           | pracy kasy                         |                         | -      |
| Tr   | yb tylko do                      | odczytu                            |                         |        |
|      |                                  |                                    |                         |        |
|      | РС                               | OWRÓT                              |                         |        |

Zdjęcie 71. Przejście w tryb 'tylko do odczytu' zakończenie procesu

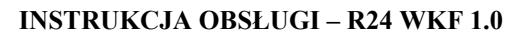

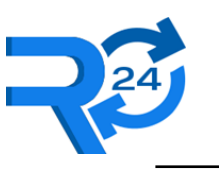

# 5 KOPIA ZAPASOWA

Po zakończeniu pracy kasy (przejściu w tryb "tylko do odczytu") podatnik ma możliwość zrobienia kopii zapasowej, która będzie zawierać pełną historię kasy wraz z bazą wszystkich dokumentów fiskalnych. To pozwala na odzyskanie (wyszukiwanie, możliwość podglądu) dokumentów na innej jednostce, która nie została zafiskalizowana.

# 5.1 Stworzenie kopii zapasowej

Kasa w trybie "tylko do odczytu" wykrywa podłączenie nośników USB (pendrive). W przypadku podłączenia kompatybilnego nośnika z wystarczającą ilością wolnej pamięci zostanie wyświetlony komunikat z propozycją zrobienia kopii zapasowej. Po zatwierdzeniu wyświetla się proces kopiowania wraz z oczekiwanym czasem zakończenia.

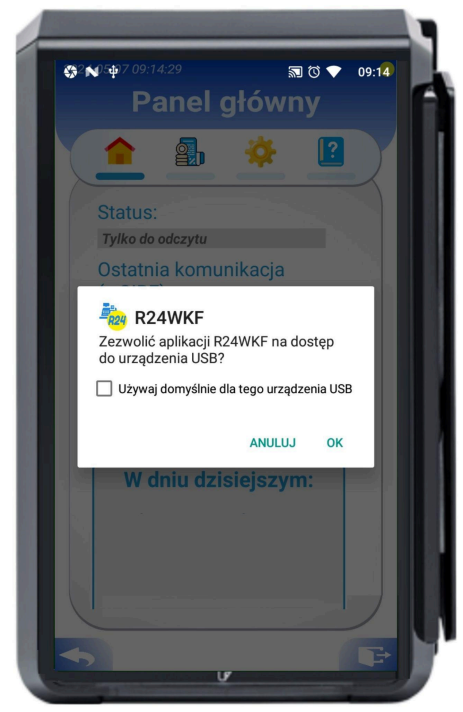

 $\textbf{Zdjęcie 72.} Komunikat po \ podłączeniu pendrive do gniazda USB - zezwól na dostęp$ 

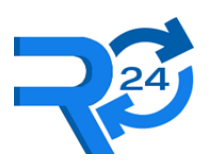

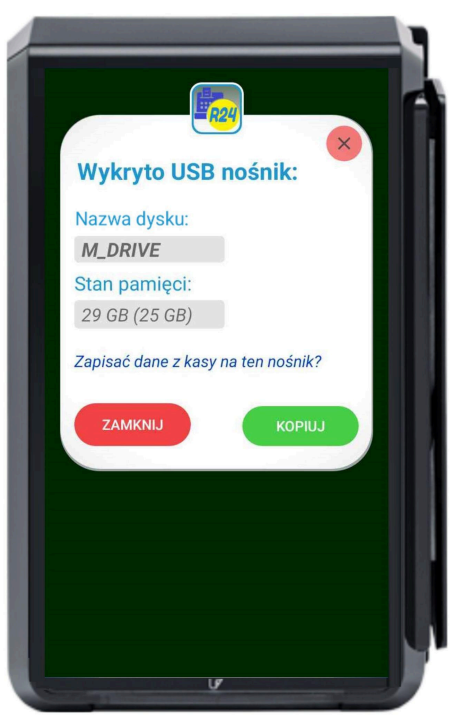

Zdjęcie 73. Komunikat po udzieleniu zezwolenia

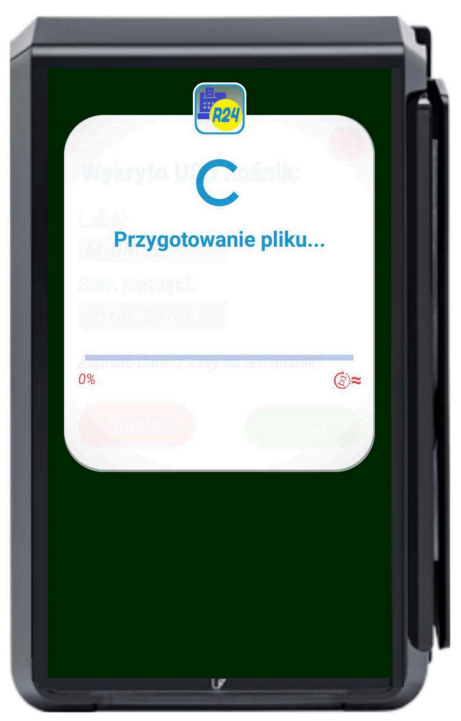

Zdjęcie 74. Progres kopiowania danych po zatwierdzeniu

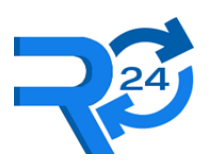

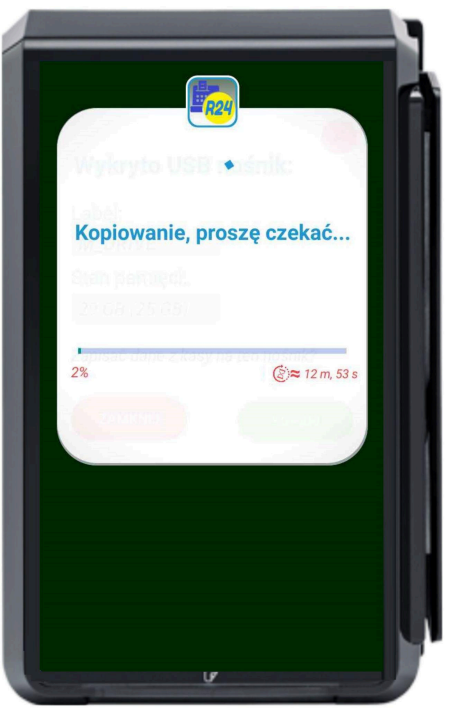

Zdjęcie 75. Progres kopiowania danych po zatwierdzeniu

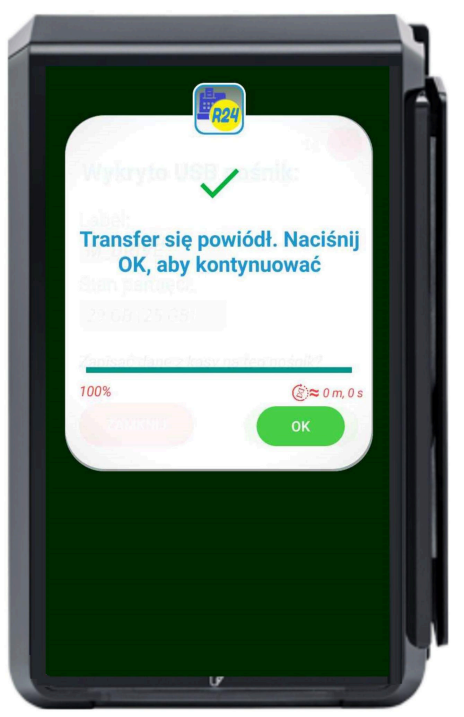

Zdjęcie 76. Udane zakończenie kopiowania

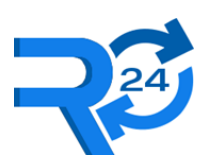

Retail 24 Sp. z o.o., NIP: 851-327-01-34

| 🗸 🖿 wkf_backup | 2024-04-23 10:26 | 16 KB  |
|----------------|------------------|--------|
| 🖆 data         | 2024-04-23 10:26 | 252 KB |
| 🖆 param.wkf    | 2024-04-23 10:26 | 278 KB |

Zdjęcie 77. Zawartość pliku kopii zapasowej

# 5.2 Wgranie kopii zapasowej

Kasa w trybie "tryb obsługi" wykrywa podłączenie nośników USB (pendrive). W przypadku podłączenia kompatybilnego nośnika z zawartym plikiem kopii zapasowej wyświetli się komunikat z propozycją przeniesienia kopii na urządzenie.

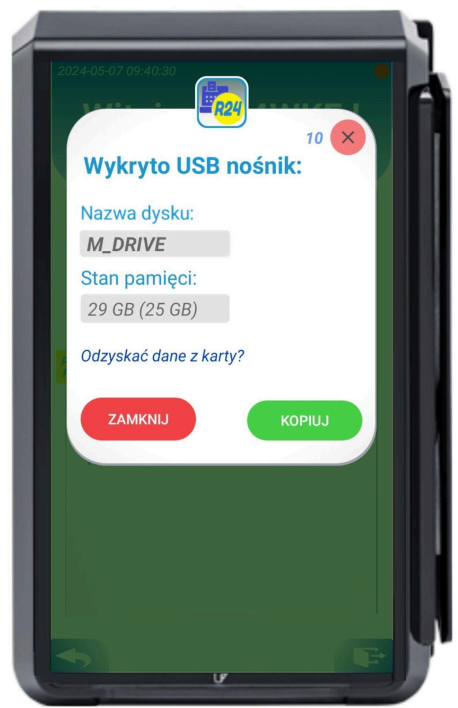

Zdjęcie 78. Komunikat po podłączeniu pendrive do gniazda USB

Po zakończeniu procesu przeniesienia kopii zapasowej aplikacja R24 WKF automatycznie uruchomi się w trybie podglądu duplikatu kasy.

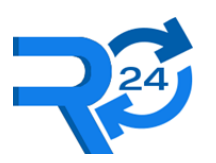

Retail 24 Sp. z o.o., NIP: 851-327-01-34

| Zaloguj się                                |           |
|--------------------------------------------|-----------|
| 1640137527                                 |           |
| Nazwa użytkownika:<br>użytkownik@gmail.com |           |
| Hasło:                                     | 0         |
| Zapomniałe<br>Id klienta:<br>id klienta    | :ś hasła? |
|                                            |           |

Zdjęcie 79. Tryb podglądu duplikatu

Po kliknięciu na ikonkę trybu, podatnik może usunąć kopię zapasową i przywrócić kasę do stanu początkowego.

| -                                                 |   |
|---------------------------------------------------|---|
| 2024-05-07 09:49:56 podgląd duplikatu WKF O       | L |
| Witaj w R24WKF !                                  | Ī |
| Zaloguj się                                       |   |
| 1640137527                                        |   |
| Nazwa użytkownika:                                |   |
| Czy chcesz przywrócić kasę do stanu początkowego? |   |
| NIE TAK                                           |   |
| Id klienta:<br>d klienta                          |   |
|                                                   |   |
|                                                   |   |
|                                                   |   |

Zdjęcie 80. Usunięcie kopii zapasowej, powrót do stanu początkowego

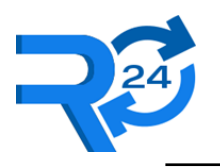

# 6 **POMOC**

Linki do instrukcji obsługi, danych kontaktowych Wsparcia Technicznego oraz informacje prawne umieszczone są w zakładce "pomoc".

| 2024-04-26 12:58:11<br>Pomoc | ſ |
|------------------------------|---|
|                              |   |
| Instrukcia obsługi           |   |
| Pomoc                        |   |
|                              |   |
| Informacje prawne:           |   |
| Regulamin                    |   |
| Swiadectwo homologacji       |   |
|                              |   |
|                              |   |
|                              | L |
|                              |   |

Zdjęcie 81. Zakładka "pomoc"

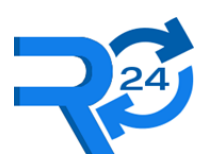

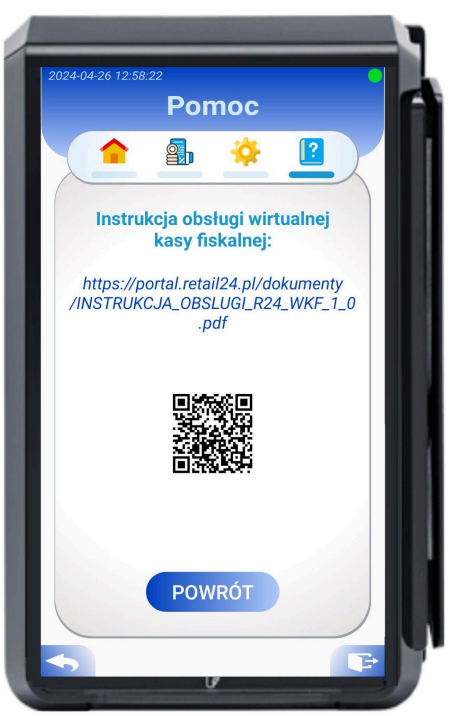

Zdjęcie 82. Instrukcja obsługi

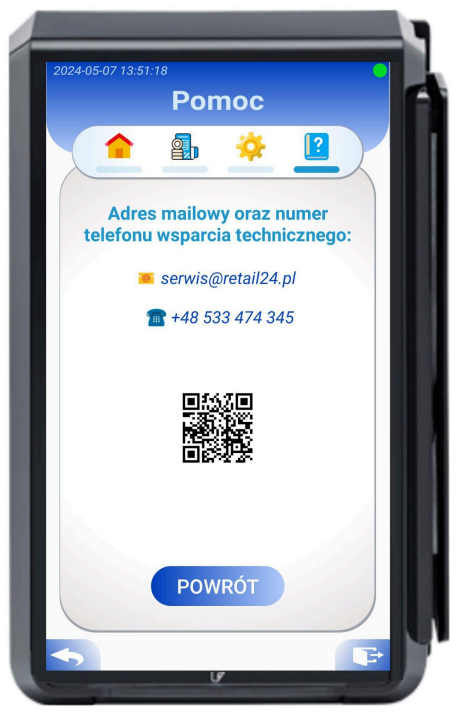

Zdjęcie 83. Dane kontaktowe Wsparcia

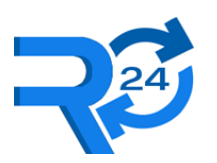

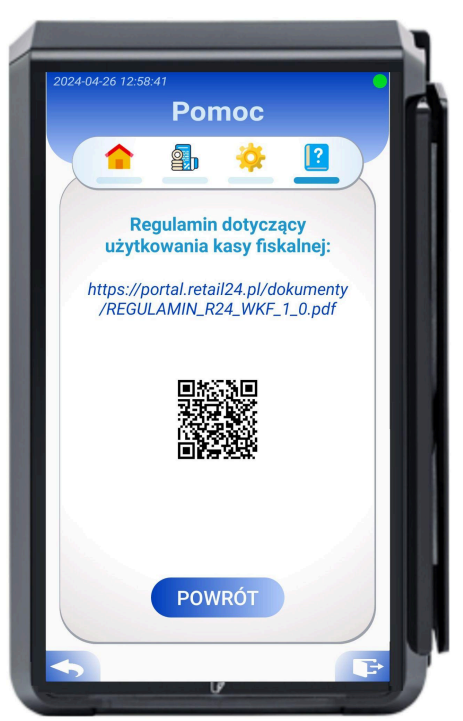

Zdjęcie 84. Regulamin

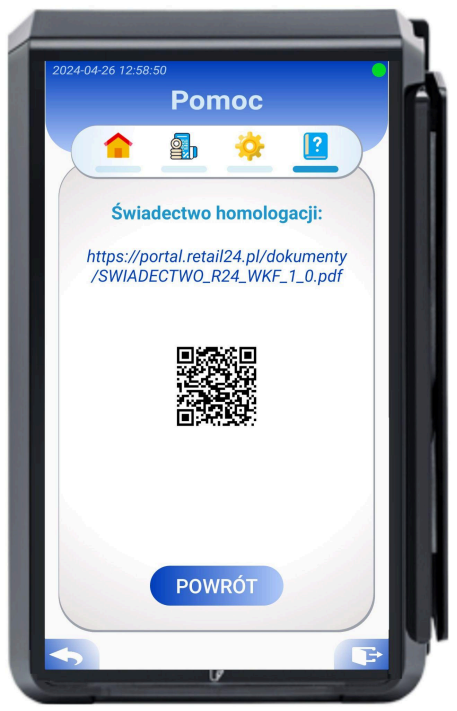

Zdjęcie 85. Świadectwo homologacji
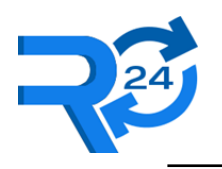

## 6.1 Lista błędów

Poniższa lista zawiera listę błędów mogących wystąpić na kasie wraz z sugerowanymi ich rozwiązaniami.

| Kod   |                                                          |                                                               |                                                                                                    |
|-------|----------------------------------------------------------|---------------------------------------------------------------|----------------------------------------------------------------------------------------------------|
| błędu | Nazwa błędu                                              | Opis                                                          | Sugerowana czynność                                                                                   |
| 001   | Pole jest wymagane                                       | Brak wymaganej wartości                                       | Sprawdzić i wpisać dane w odpowiednim polu.                                                           |
| 002   | Sprawdź email                                            | Niepoprawny adres email                                       | Sprawdzić dane w<br>odpowiednim polu.                                                                 |
| 003   | Sprawdź hasło                                            | Niepoprawne hasło                                             | Sprawdzić poprawność<br>wpisanego hasła w<br>odpowiednim polu.                                        |
| 004   | wymagane trzyliterowe id klienta                         | Niepoprawne Id klienta                                        | Sprawdzić poprawność<br>wpisanego Id klienta w<br>odpowiednim polu.                                   |
| 005   | Nie udało się-sprawdź poprawność<br>wprowadzonych danych | Nie udało się zalogować –<br>błędne dane                      | Sprawdzić poprawność<br>wpisanych e-mail, hasła<br>oraz Id klienta.                                   |
| 006   | Błędny nrUnik. Skontaktuj się z<br>serwisem.             | Błędny numer unikatowy                                        | Spróbować zalogować się<br>ponownie, w przypadku<br>błędu należy skontaktować<br>się z serwisem.      |
| 007   | Kod Pocztowy jest wymagany,<br>format 00–000             | Błędny kod pocztowy                                           | Sprawdzić poprawność<br>kodu pocztowego.                                                              |
| 008   | Sprawdź poprawność<br>wprowadzonych danych               | Niepoprawna ilość<br>znaków                                   | Sprawdzić czy pole nie jest<br>puste, czy ilość znaków nie<br>przekracza maksymalnie<br>dopuszczalną. |
| 009   | Zaznacz wymagane pola.                                   | Brak potwierdzenia<br>wymaganych pól                          | Należy zaznaczyć wszystkie wymagane pola.                                                             |
| 010   | Wybierz z listy                                          | Wybrano niepoprawne<br>dane                                   | Należy wybrać z<br>proponowanych opcji                                                                |
| 011   | Sprawdź poprawność danych                                | Błąd weryfikacji<br>wprowadzonych danych                      | Sprawdzić poprawność<br>wpisanych danych.                                                             |
| 012   | Paragon z NIP-em dostępny dla<br>zakupu poniżej 450 Pln. | Nie można dodać nip do<br>paragonu z kwotą wyższą<br>od 450zł | Sprawdzić wartość<br>paragonu.                                                                        |
| 013   | Nip nabywcy niepoprawny                                  | Niewłaściwa wartość NIP<br>nabywcy                            | Sprawdzić poprawność<br>wprowadzonego NIP-u                                                           |

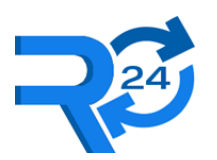

| 014 | Wykorzystano limit zmian stawek<br>VAT                          | Błąd podczas zmiany<br>stawek VAT                                           | Sprawdzić ilość<br>wprowadzonych zmian oraz<br>ilość dostępnych.                                                                                       |
|-----|-----------------------------------------------------------------|-----------------------------------------------------------------------------|----------------------------------------------------------------------------------------------------|
| 015 | Raport dobowy nie został<br>utworzony: brak nowych danych       | Raport dobowy nie został<br>wygenerowany                                    | Nie wygenerowano nowego<br>raportu z powodu braku<br>nowych danych (paragonów,<br>paragonów anulowanych,<br>zdarzeń).                                  |
| 016 | Brak uprawnień do wyświetlania nad<br>innymi aplikacjami        | Błąd uzyskania uprawnień                                                    | Należy zezwolić<br>uprawnienia w ustawieniach<br>kasy                                                                                                  |
| 100 | Brak połączenia z internetem,<br>sprawdź ustawienia sieci.      | Brak połączenia z siecią                                                    | Należy sprawdzić<br>połączenie do sieci Internet.                                                                                                    |
| 100 | Brak połączenia z internetem                                    | Brak połączenia z siecią                                                    | Należy sprawdzić<br>połączenie do sieci Internet.                                                                                                    |
| 101 | Nie udało się-sprawdź poprawność<br>wprowadzonych danych        | Nie udało się zalogować –<br>brak odpowiedzi od<br>serwera                  | Sprawdzić dostęp do<br>internetu, poprawność<br>wpisanych danych,<br>spróbować zalogować się<br>ponownie.                                              |
| 102 | Nieudana synchronizacja czasu                                   | Urządzenie nie może<br>pobrać czasu z<br>zaprogramowanego<br>serwera czasu. | Należy sprawdzić<br>połączenie do sieci Internet,<br>spróbować ręczną<br>synchronizację<br>("Ustawienia" – "Data i<br>czas").                          |
| 103 | Błąd połączenia z serwerem, kod<br>błędu: xxx                   | Błąd połączenia z<br>serwerem                                               | Należy sprawdzić<br>połączenie do sieci Internet,<br>zalogować się ponownie. W<br>przypadku powtórzenia się<br>błędu - skontaktować się z<br>serwisem. |
| 103 | Błąd połączenia                                                 | Błąd połączenia podczas<br>sprawdzenia pingu Azure<br>Service               | Należy sprawdzić<br>połączenie do sieci Internet.                                                                                                    |
| 104 | Nie udało sięTreść błędu                                        | Błąd podczas wysyłania<br>danych                                            | Należy sprawdzić<br>połączenie do sieci Internet,<br>spróbować później.                                                                                |
| 105 | Blokada prowadzenia ewidencji,<br>nieudana synchronizacja czasu | Urządzenie nie może<br>pobrać czasu z<br>zaprogramowanego<br>serwera czasu. | Należy sprawdzić<br>połączenie do sieci Internet,<br>spróbować ręczną<br>synchronizację                                                                |

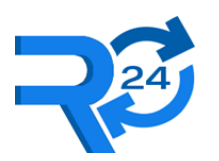

|     |                                                                                 |                                                                                 | ("Ustawienia" – "Data i<br>czas").                                                                                                    |
|-----|---------------------------------------------------------------------------------|---------------------------------------------------------------------------------|----------------------------------------------------------------------------------------------------|
| 106 | Błąd podczas wysyłania danych                                                   | Błąd podczas wysyłania<br>danych do Ministerstwa                                | Należy sprawdzić<br>połączenie do sieci Internet,<br>zrestartować kasę.                                                                    |
| 107 | Blokada prowadzenia ewidencji,<br>brak kluczy współdzielonych                   | Brak ważnego klucza<br>współdzielonego na dany<br>dzień.                        | Należy sprawdzić<br>połączenie do sieci Internet.<br>Kasa cyklicznie<br>samodzielne podejmuje<br>próbę pobrania kluczy.                    |
| 108 | Nie udało się pobrać aktualizację,<br>spróbuj później.                          | Próba pobrania<br>aktualizacji nie powiodła<br>się                              | Należy sprawdzić<br>połączenie do sieci Internet,<br>zrestartować kasę,<br>spróbować później.                                              |
| 109 | Brak wypełnionych danych<br>podatnika - uzupełnij dane na<br>portal.retail24.pl | Brak kodu US                                                                    | Należy wypełnić dane<br>podatnika oraz<br>zaakceptować regulamin na<br>portalu użytkownika.                                                |
| 110 | Nie znaleziono paragonów w<br>podanym zakresie                                  | Brak paragonów do<br>wyświetlenia w podanym<br>zakresie                         | Należy wybrać inny okres.                                                                                                    |
| 200 | Nie udało się-sprawdź poprawność<br>wprowadzonych danych                        | Błąd odczytu numeru<br>unikatowego                                              | Spróbować zalogować się<br>ponownie, w przypadku<br>błędu należy skontaktować<br>się z serwisem.                                           |
| 201 | Nie udało się-sprawdź poprawność<br>wprowadzonych danych                        | Błędna odpowiedź                                                                | Spróbować zalogować się<br>ponownie, w przypadku<br>błędu należy skontaktować<br>się z serwisem.                                           |
| 202 | Nie udało się-sprawdź poprawność<br>wprowadzonych danych                        | Błąd przygotowania<br>danych do wysyłki                                         | Spróbować zalogować się<br>ponownie, w przypadku<br>błędu należy skontaktować<br>się z serwisem.                                           |
| 203 | Błąd odczytu danych podatnika                                                   | Błąd odczytu danych<br>podatnika podczas<br>generowania raportu<br>fiskalizacji | Należy zalogować się<br>ponownie, przeprowadzić<br>fiskalizację. W przypadku<br>powtórzenia się błędu -<br>skontaktować się z<br>serwisem. |
| 204 | Brak odpowiedzi z serwera, sprawdź poprawność danych                            | Brak odpowiedzi z<br>serwera                                                    | Należy sprawdzić<br>połączenie do sieci Internet,<br>zalogować się ponownie.                                                               |

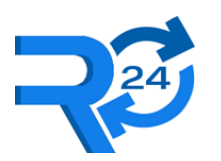

| 204 | Brak certyfikatów                                        | Błąd odczytu certyfikatów<br>kasy                         | Należy zalogować się<br>ponownie, przeprowadzić<br>fiskalizację. W przypadku<br>powtórzenia się błędu -<br>skontaktować się z<br>serwisem. |
|-----|----------------------------------------------------------|-----------------------------------------------------------|----------------------------------------------------------------------------------------------------|
| 205 | Brak wartości intent: Brak nazwy produktu                | Brak nazwy produktu w intencie płatniczym                 | Należy sprawdzić<br>poprawność ustawień<br>aplikacji płatniczej.                                                                           |
| 206 | Brak wartości intent: Brak listy towarów                 | Brak listy towarów w intencie płatniczym                  | Należy sprawdzić<br>poprawność ustawień<br>aplikacji płatniczej.                                                                           |
| 207 | Brak wartości intent: Brak typu płatności                | Brak typu płatności w intencie płatniczym                 | Należy sprawdzić<br>poprawność ustawień<br>aplikacji płatniczej.                                                                           |
| 208 | Pusta lista towarów                                      | Pusta lista towarów w intencie płatniczym                 | Należy sprawdzić<br>poprawność ustawień<br>aplikacji płatniczej.                                                                           |
| 210 | Brak danych konfiguracji                                 | Błąd odczytu konfiguracji<br>kasy w bazie danych          | Należy spróbować<br>ponownie. W przypadku<br>powtórzenia się błędu -<br>skontaktować się z<br>serwisem.                                    |
| 211 | Brak danych użytkownika                                  | Błąd odczytu danych<br>użytkownika kasy w bazie<br>danych | Należy spróbować<br>ponownie. W przypadku<br>powtórzenia się błędu -<br>skontaktować się z<br>serwisem.                                    |
| 213 | Lista produktów jest pusta!                              | Błąd odczytu listy<br>produktów                           | Należy dodać produkty do<br>listy.                                                                                                    |
| 214 | Nie udało się-sprawdź<br>niepowtarzalność EANu           | Błąd zapisu produktu                                      | Sprawdzić unikalność EAN produktu.                                                                                                    |
| 215 | Nie udało się-sprawdź poprawność<br>wprowadzonych danych | Błąd zapisu danych do<br>bazy danych                      | Należy spróbować<br>ponownie. W przypadku<br>powtórzenia się błędu -<br>skontaktować się z<br>serwisem.                                    |
| 217 | Brak uprawnień                                           | Błąd uzyskania uprawnień<br>aplikacji                     | Należy zezwolić<br>uprawnienia w ustawieniach<br>kasy.                                                                                     |

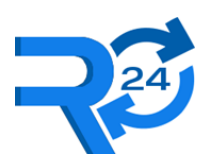

| -   |                                                                                 |                                                                                      |                                                                                                    |
|-----|---------------------------------------------------------------------------------|--------------------------------------------------------------------------------------|----------------------------------------------------------------------------------------------------|
| 218 | Błąd weryfikacji łańcucha raportów                                              | Błąd weryfikacji łańcucha<br>raportów dobowych                                       | Należy spróbować<br>ponownie. W przypadku<br>powtórzenia się błędu -<br>skontaktować się z<br>serwisem.                                                  |
| 219 | Błąd weryfikacji danych.                                                        | Błąd weryfikacji łańcucha<br>paragonów fiskalnych                                    | Należy spróbować<br>ponownie. W przypadku<br>powtórzenia się błędu -<br>skontaktować się z<br>serwisem.                                                  |
| 220 | Raport dobowy nie został<br>utworzony: błąd zapisu                              | Błąd podczas zapisywania<br>raportu do bazy danych                                   | Należy spróbować<br>ponownie. W przypadku<br>powtórzenia się błędu -<br>skontaktować się z<br>serwisem.                                                  |
| 221 | Błąd zapisu waluty do bazy danych                                               | Błąd podczas zapisywania<br>waluty do bazy danych                                    | Należy sprawdzić<br>poprawność<br>wprowadzonych danych,<br>spróbować ponownie. W<br>przypadku powtórzenia się<br>błędu - skontaktować się z<br>serwisem. |
| 222 | Nie udało się-sprawdź poprawność<br>wprowadzonych danych                        | Błąd zapisu danych do<br>bazy danych                                                 | Należy spróbować<br>ponownie. W przypadku<br>powtórzenia się błędu -<br>skontaktować się z<br>serwisem.                                                  |
| 223 | Brak danych stawek VAT                                                          | Błąd odczytu VAT w<br>bazie danych                                                   | Należy sprawdzić status<br>kasy. Dane inicjalizują się<br>po fiskalizacji kasy                                                                           |
| 224 | Brak danych liczników                                                           | Błąd odczytu liczników<br>w bazie danych                                             | Należy sprawdzić status<br>kasy. Dane inicjalizują się<br>po fiskalizacji kasy                                                                           |
| 225 | Przekroczono limit Raportów<br>dobowych. Przejście w tryb 'Tylko<br>do odczytu' | Przejście w tryb do<br>odczytu z powodu<br>przekroczenia limitu<br>raportów dobowych | Kasa przeszła w tryb 'Tylko<br>do odczytu'                                                                                                    |
| 225 | Przekroczono limit pamięci fiskalnej.<br>Przejście w tryb 'Tylko do odczytu'    | Przejście w tryb do<br>odczytu z powodu<br>przepełnienia pamięci<br>kasy.            | Kasa przeszła w tryb 'Tylko<br>do odczytu'                                                                                                    |

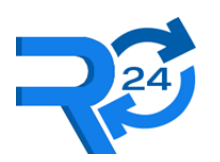

| 226 | Kasa nieczynna. Błąd weryfikacji<br>danych. Opis przyczyny    | Błąd sprawdzenia danych<br>podczas uruchomienia<br>kasy                                                                                       | Należy zrestartować kasę<br>dla uruchomienia ponownej<br>weryfikacji. W przypadku<br>powtórzenia się błędu -<br>skontaktować się z<br>serwisem. |
|-----|---------------------------------------------------------------|----------------------------------------------------------------------------------------------------|----------------------------------------------------------------------------------------------------|
| 227 | Niepoprawna odpowiedź z serwera,<br>sprawdź poprawność danych | Brak wymaganych pól w<br>odpowiedzi                                                                                                    | Spróbować zalogować się<br>ponownie, w przypadku<br>błędu należy skontaktować<br>się z serwisem.                                                |
| 227 | Błąd pobierania aktualizacji opis<br>przyczyny                | Błąd podczas pobierania<br>aktualizacji                                                                                                    | Należy zrestartować kasę i<br>spróbować ponownie. W<br>przypadku powtórzenia się<br>błędu - skontaktować się z<br>serwisem.                     |
| B01 | Niewlasciwa komenda.                                          | Niewłaściwy kod<br>komendy.                                                                                                    | Należy zalogować się<br>ponownie. W przypadku<br>powtórzenia się błędu -<br>skontaktować się z<br>serwisem.                                     |
| B02 | Brak w repozytorium certyfikatow<br>CPD.                      | Brak w Repozytorium<br>CPD certyfikatów.                                                                                                    | Należy zalogować się<br>ponownie. W przypadku<br>powtórzenia się błędu -<br>skontaktować się z<br>serwisem.                                     |
| B03 | Numer unikatowy nie nalezy do puli<br>numerow.                | Numer unikatowy nie<br>należy do puli numerów<br>dla danego modelu kasy.                                                                      | Należy zalogować się<br>ponownie. W przypadku<br>powtórzenia się błędu -<br>skontaktować się z<br>serwisem.                                     |
| B07 | Brak zainicjowania fiskalizacji.                              | Brak fiskalizacji ( status<br>kasy inny niż: "ROZ"-<br>Rozpoczęta fiskalizacja<br>kasy, "FIS" –Zakończona<br>fiskalizacja)                    | Należy zalogować się<br>ponownie, przeprowadzić<br>fiskalizację. W przypadku<br>powtórzenia się błędu -<br>skontaktować się z<br>serwisem.      |
| B10 | Bledny certyfikat.                                            | Skrót już istnieje w<br>Repozytorium, numer<br>unikatowy w certyfikacie<br>TLS jest różny od numeru<br>unikatowego zapisanego<br>w commandId. | Należy zalogować się<br>ponownie. W przypadku<br>powtórzenia się błędu -<br>skontaktować się z<br>serwisem.                                     |

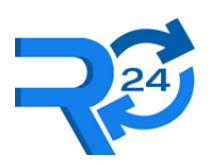

| B11 | Bledny NIP                                                      | Numer NIP w certyfikacie<br>TLS ma błędną postać lub<br>jest różny od NIP w<br>kartotece kasy.     | Należy zalogować się<br>ponownie. W przypadku<br>powtórzenia się błędu -<br>skontaktować się z              |
|-----|-----------------------------------------------------------------|----------------------------------------------------------------------------------------------------|----------------------------------------------------------------------------------------------------|
| B12 | Program kasy nie zostal poprawnie<br>zweryfikowany              | Program kasy nie został<br>poprawnie<br>zweryfikowany                                              | Należy zalogować się<br>ponownie. W przypadku<br>powtórzenia się błędu -<br>skontaktować się z<br>serwisem. |
| E01 | Błędny commandId lub naglowek.                                  | Błąd w przesyłanym<br>commandId lub nagłówku                                                       | Należy zalogować się<br>ponownie. W przypadku<br>powtórzenia się błędu -<br>skontaktować się z<br>serwisem. |
| E02 | Komunikat wejsciowy jest<br>niepoprawny.                        | Błąd komunikatu<br>wejściowego.                                                                    | Należy zalogować się<br>ponownie. W przypadku<br>powtórzenia się błędu -<br>skontaktować się z<br>serwisem. |
| E04 | Wywołanie SQL zakonczone<br>niepowodzeniem.                     | Wystąpił błąd<br>wewnętrzny aplikacji<br>związany z wywołaniem<br>instrukcji SQL.                  | Należy zalogować się<br>ponownie. W przypadku<br>powtórzenia się błędu -<br>skontaktować się z<br>serwisem. |
| E05 | Blad ogolny. Tresc bledu: xxx                                   | Wystąpił błąd<br>wewnętrzny aplikacji.                                                             | Należy zalogować się<br>ponownie. W przypadku<br>powtórzenia się błędu -<br>skontaktować się z<br>serwisem. |
| E06 | Blad ogolny Mbroker.                                            | Wystąpił błąd<br>wewnętrzny aplikacji.                                                             | Należy zalogować się<br>ponownie. W przypadku<br>powtórzenia się błędu -<br>skontaktować się z<br>serwisem. |
| E07 | Blad podczas proby wlozenia<br>komunikatu do Azure Service Bus. | Błąd wygenerowany<br>podczas wysyłania<br>komunikatu do Azure<br>Service Bus (Chmura<br>Microsoft) | Należy zalogować się<br>ponownie. W przypadku<br>powtórzenia się błędu -<br>skontaktować się z<br>serwisem. |

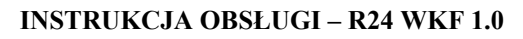

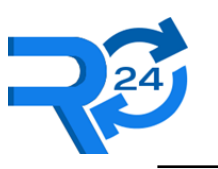

# 7 ZAŁĄCZNIKI

## 7.1 **Dokumenty**

### 7.1.1 Homologacja

Potwierdzenie dopuszczenia do obrotu kasy jest dostępne w formacie PDF <u>tutaj</u>. https://portal.retail24.pl/dokumenty/POTWIERDZENIE GUM R24 WKF 1 0.pdf

#### 7.1.2 Deklaracja zgodności

Deklaracja zgodności producenta kasy jest dostępna w formacie PDF tutaj.

https://portal.retail24.pl/dokumenty/DEKLARACJA\_ZGODNOSCI\_R24\_WKF\_1\_0.pdf

## 7.1.3 Oświadczenie producenta

Oświadczenie producenta jest dostępne w formacie PDF tutaj.

https://portal.retail24.pl/dokumenty/OSWIADCZENIE\_PRODUCENTA\_R24\_WKF\_1\_0.pdf

#### 7.1.4 Obowiązki podatnika

Obowiązki podatnika są dostępne w formacie PDF tutaj.

https://portal.retail24.pl/dokumenty/OBOWIAZKI\_PODATNIKA\_R24\_WKF\_1\_0.pdf

# 7.1.5 Wniosek o wyrejestrowanie kasy rejestrującej mającej postać oprogramowania z ewidencji kas

Wzór do wypełnienia jest dostępny tutaj.

https://portal.retail24.pl/dokumenty/D2020000095701 zalacznik 4.pdf